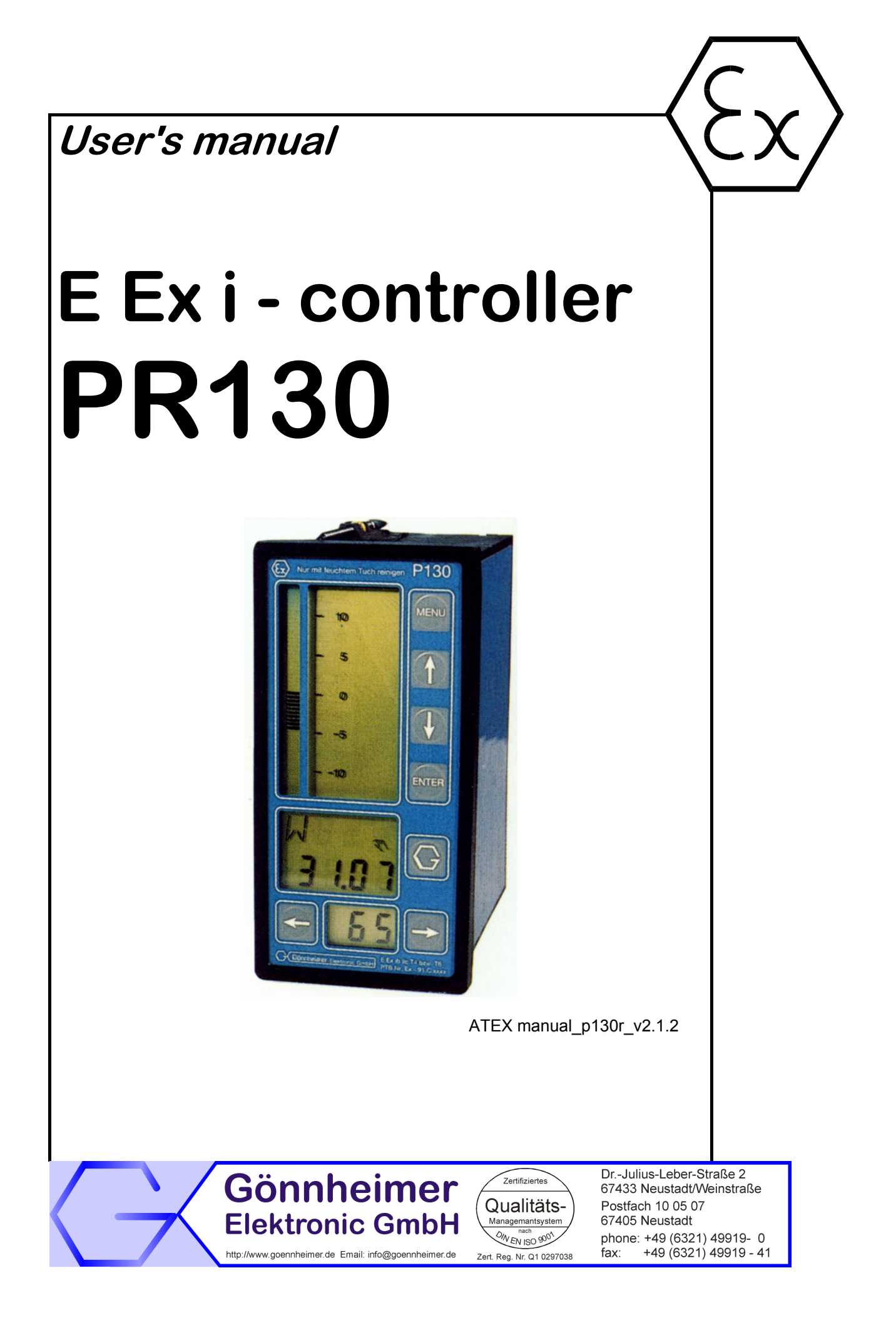

# Contents

| 1 | Operation instruction explosion proofed devices                                | 3  |
|---|--------------------------------------------------------------------------------|----|
| 2 | Introduction                                                                   | 4  |
|   | 2.1 Control block diagram                                                      | 4  |
|   | 2.2 Internal controller types – controller structures                          | 4  |
|   | 2.2.1 Fixed reference controller                                               | 4  |
|   | 2.2.2 Fixed reference controller with disturbance rejection in error signal    | 4  |
|   | 2.2.3 Fixed reference controller with disturbance rejection in actuator signal | 5  |
|   | 2.2.4 Ratio control                                                            | 5  |
|   | 2.2.5 Override-Min-control                                                     | 6  |
|   | 2.2.6 Override-Max-control                                                     | 7  |
|   | 2.3 Controller structures with several controllers                             | 8  |
|   | 2.3.1 Cascade control                                                          | 8  |
|   | 2.4 MODBUS- Interface (Option)                                                 | 9  |
|   | 2.4.1 Registers                                                                | 9  |
|   | 2.4.2 Hardware                                                                 | 10 |
|   | 2.4.3 Functions                                                                | 10 |
| 3 | Mounting and Connecting                                                        | 11 |
| Ŭ | 2.1 Mounting Dimensions                                                        |    |
|   | 3.1 Mounting, Dimensions                                                       |    |
|   | 3.2 DIOCK Uldy/dill                                                            |    |
|   | 2.4 Connecting                                                                 | 12 |
|   | 3.4 Connecting                                                                 | 12 |
|   | 3.4.7 Supply of analogous output (AO)                                          | 12 |
|   | 3.4.2 Supply of analogous bulput (AO)                                          | 13 |
|   | 3.4.4 Actual value signal 2 / disturbance input (X2)                           |    |
|   | 3 4 5 External reference input (external desired value WF)                     |    |
|   | 3 4 6 Manipulated variable on analogous output                                 |    |
|   | 3.4.7 Digital inputs                                                           |    |
|   | 3.4.8 Digital outputs                                                          | 14 |
|   | 3.4.9 MODBUS                                                                   | 14 |
| ٨ | Configuration and operation                                                    | 15 |
| - | 4.1 Controller in energian                                                     | 15 |
|   | 4.1 Controller in operation.                                                   | 13 |
|   | 4.2 Controller configuration. Structure menu                                   |    |
|   | 4.2.1 Key - Tunction Chart                                                     | 17 |
|   | 4.2.2 Structure menu                                                           | 26 |
|   | 4.5 Falance Inclu                                                              | 20 |
|   | 4.3.1 Rey function chart                                                       | 20 |
|   | 4.3.2 Farameter menu - lable                                                   | 30 |
| _ |                                                                                |    |
| 5 | Annex                                                                          | 32 |
|   | 5.1 Technical details                                                          | 32 |
|   | 5.2 Problems and solutions                                                     | 33 |
|   | 5.3 Type code                                                                  | 33 |
|   | 5.4 Structure- and parameter menu table                                        | 33 |

# **1** Operation instruction explosion proofed devices

#### Application and Standards

This instruction manual applies to explosion protected control panels of type of protection types below. This apparatus is only to be used as defined and meets requirements of EN 60 079 particularly EN60 079-14 "electrical apparatus for potentiality explosive atmospheres". It can be used in hazardous locations which are hazardous due to gases and vapours according to the explosion group and temperature class as stipulated on the type label. When installing and operating the explosion protected device the respective nationally valid regulations and requirements are to be observed.

#### **General Instructions**

Operation of this device should only be implemented by authorised persons and in strict accordance with local safety standards. The electrical data on the type label and if applicable, the "special conditions" of the test certificate TÜV 02 ATEX 1863 are to be observed.

For outdoor installation it is recommended to protect the explosion protected device against direct climatic influence, e.g. with a protective roof. The maximum ambient temperature is 40°C, if not stipulated otherwise.

#### Intrinsically Safe Circuits

Erection instructions in the testing certificates of intrinsically safe apparatus are to be observed. The electrical safety values stipulated on the type label must not be exceeded in the intrinsically safe circuit. When interconnecting intrinsically safe circuits it is to be tested, whether a voltage and/or current addition occurs. The intrinsic safety of interconnected circuits is to be ensured. (EN 60079-14, section 12)

# Safety Measures: to read and to comply

Work on electrical installations and apparatus in operation is generally forbidden in hazardous locations, with the exception of intrinsically safe circuits. In special cases work can be done on non-intrinsically safe circuits, on the condition that during the duration of such work no explosive atmosphere exists.

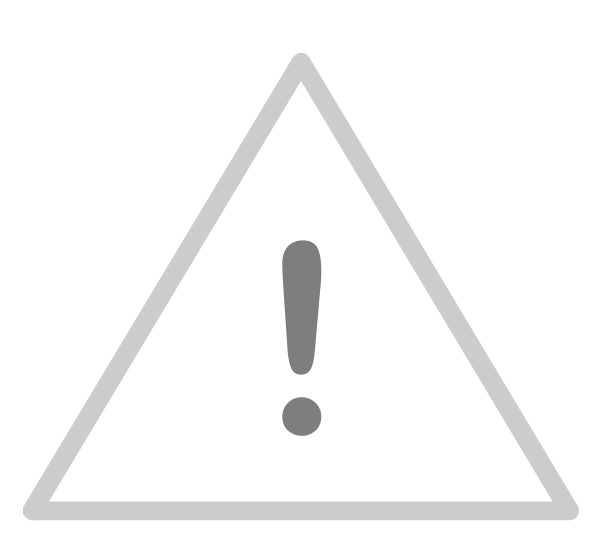

#### WT158

# 2 Introduction

The PR130 is an electronic all purpose controller for use in hazardous area. Its wide programmability offers uses in many applications.

The protection class of the PR130 is intrinsically safe, therefore any circuit connected to the controller must be intrinsically safe. The analogous output provides an active intrinsically safe signal (0/4..20 mA) to a control positioner or servo actuator.

The four digital inputs are programmable and can fulfil several functions (e.g. to toggle closed loop feedback control and open loop control, to select the actual reference, ...). The four digital output ports can be used to monitor the actual value, the actuator signal, to alarm certain failures or as actuator signal in PWM control mode (<u>Pulse Width Modulation</u>).

## 2.1 Control block diagram

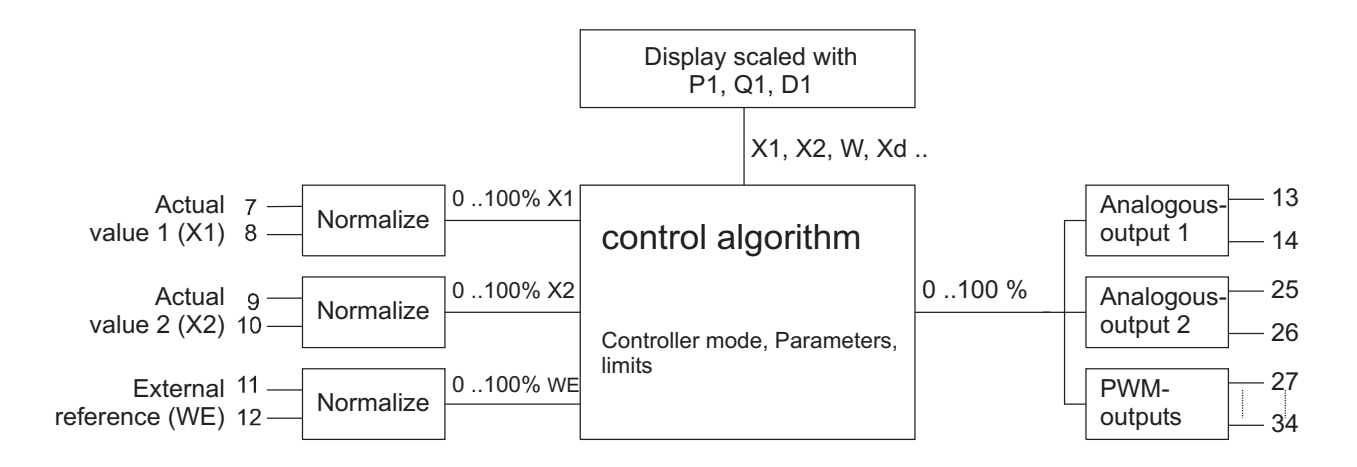

## 2.2 Internal controller types – controller structures

The use of the PR130 is not limited as an usual fixed reference controller. With the PR130 you can realise a wide area of controller types. The types are presented below:

## 2.2.1 Fixed reference controller

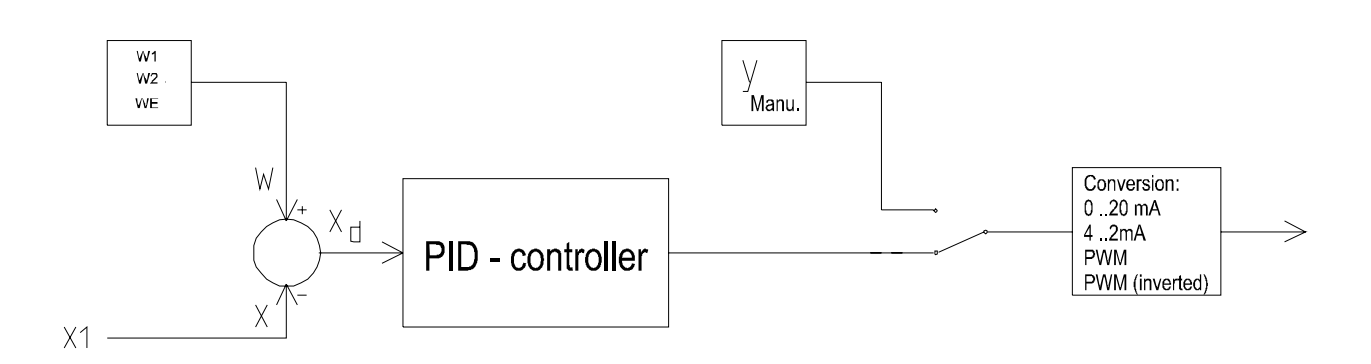

## 2.2.2 Fixed reference controller with disturbance rejection in error signal

In some cases the impact of a disturbance is more or less predictable: Take a heater door for example, the opening of the door leads to a certain temperature loss of 30 K. Instead of waiting until the controller reacts to the disturbance a direct reaction can be started to minimise the deviation. In this case you could locate a switch at the door and when the door is opened the heating will be increased.

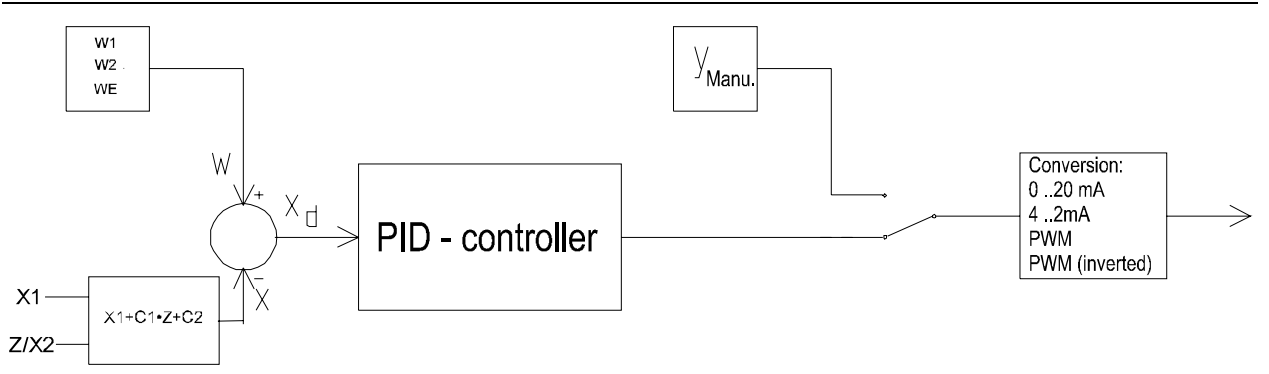

#### 2.2.3 Fixed reference controller with disturbance rejection in actuator signal

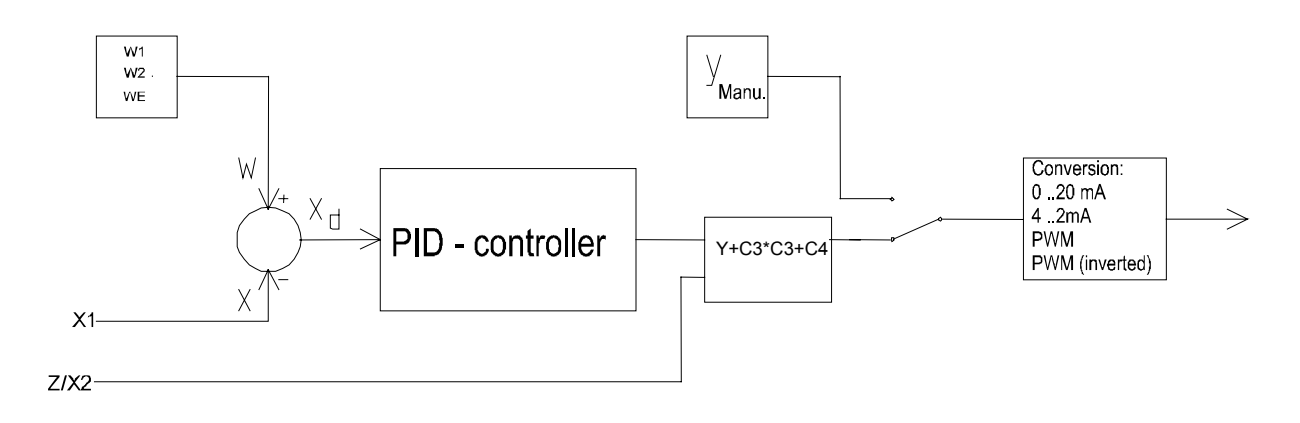

#### 2.2.4 Ratio control

This type of controller contains two actual value inputs. The regulated value is the relationship between these actual values. The control algorithm builds the quotient of the two signals, compares to the desired value and calculates the new actuator value, according to the block diagram below:

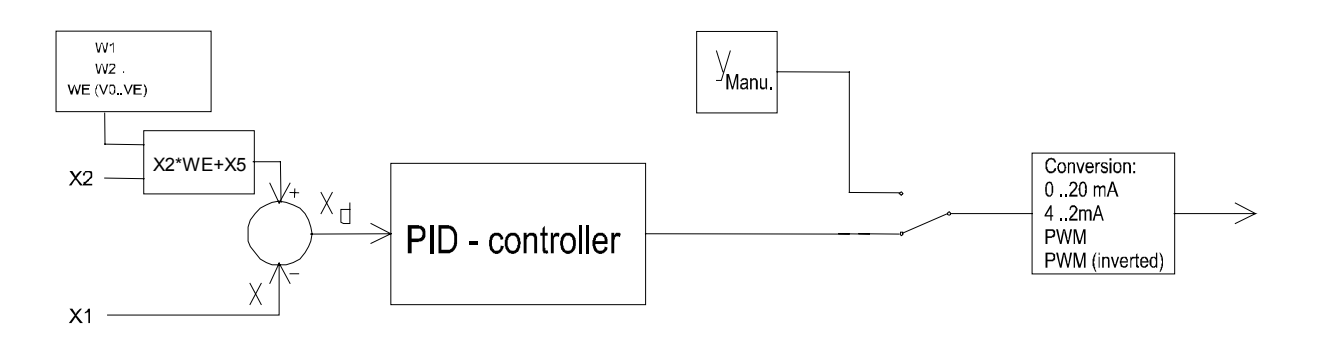

## 2.2.5 Override-Min-control

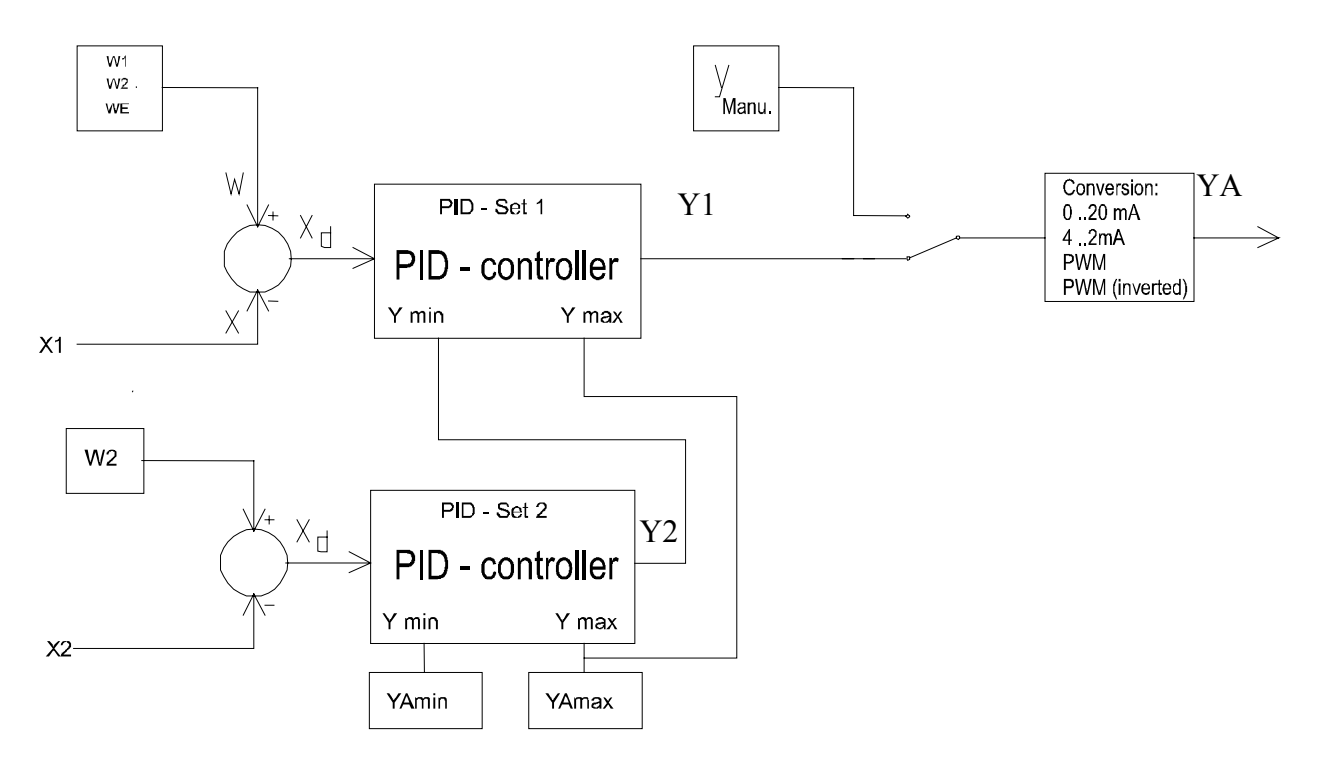

Set the YAmin and YAmax in the parameter menu.

YA is always between YAmin < YA < YAmax.

## Function in exception:

if W = W2 then the control algorithm is: YA = [PID- algorithm] \* Xd with Xd = W2 - X1, if X2 > X1 Xd = W2 - X2, if X1 > X2

» The controller takes always the smaller actual signal as the active actual signal «

## 2.2.6 Override-Max-control

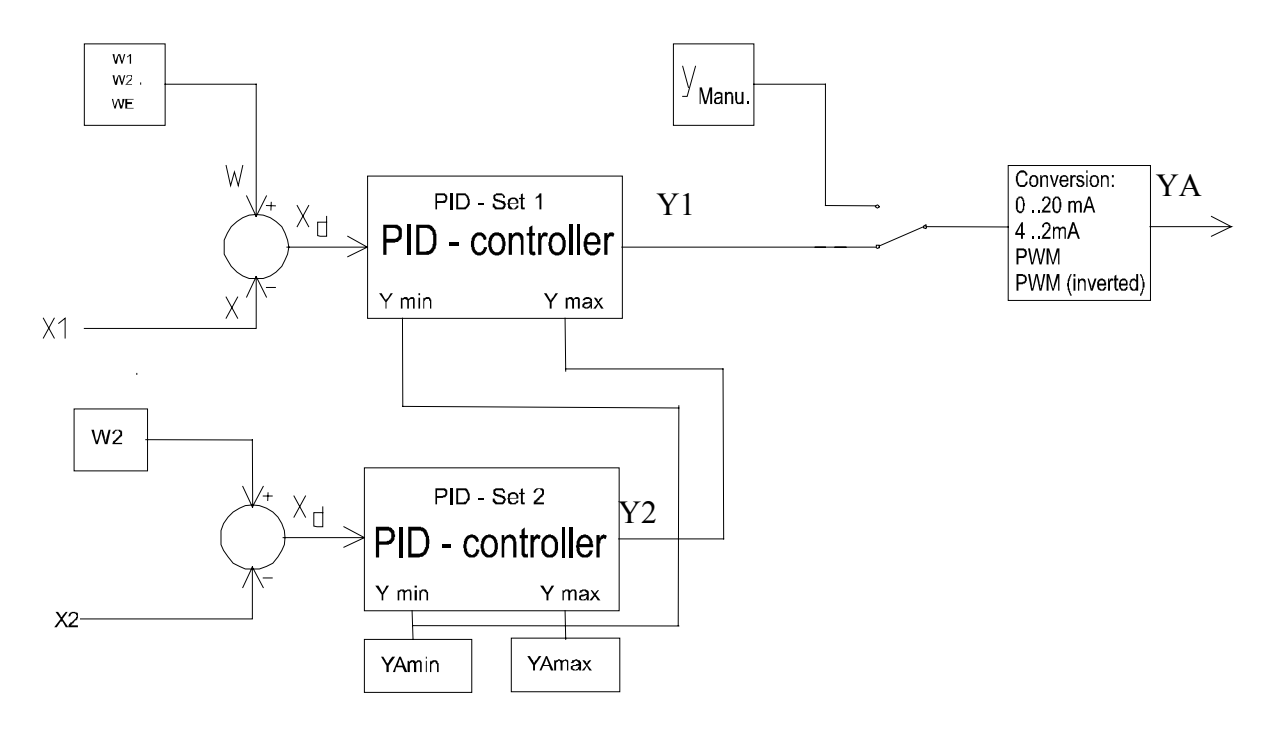

Set the YAmin and YAmax in the parameter menu.

YA is always between YAmin < YA < YAmax.

## Function in exception:

if W = W2 then the control algorithm is:

YA = [PID- algorithm] \* Xd with

Xd = W2 - X2, if X1 < X2

» The controller takes always the bigger actual signal as the active actual signal «

## 2.3 Controller structures with several controllers

## 2.3.1 Cascade control

Cascade control improves the control effectiveness considerably. Particularly the dynamical behaviour of the control system is improved. Control plants containing a parameter relationship Tg/Tu (see paragraph 3.3.2) less than 2..3 are hardly controllable with a single PID-controller, because of their long delay.

The solution lies in separation of the control system in (most) two partial systems, which are separately controlled. With this trick the long delays of the single system are cancelled.

To realise a cascade control **two** PR130 controllers are needed.

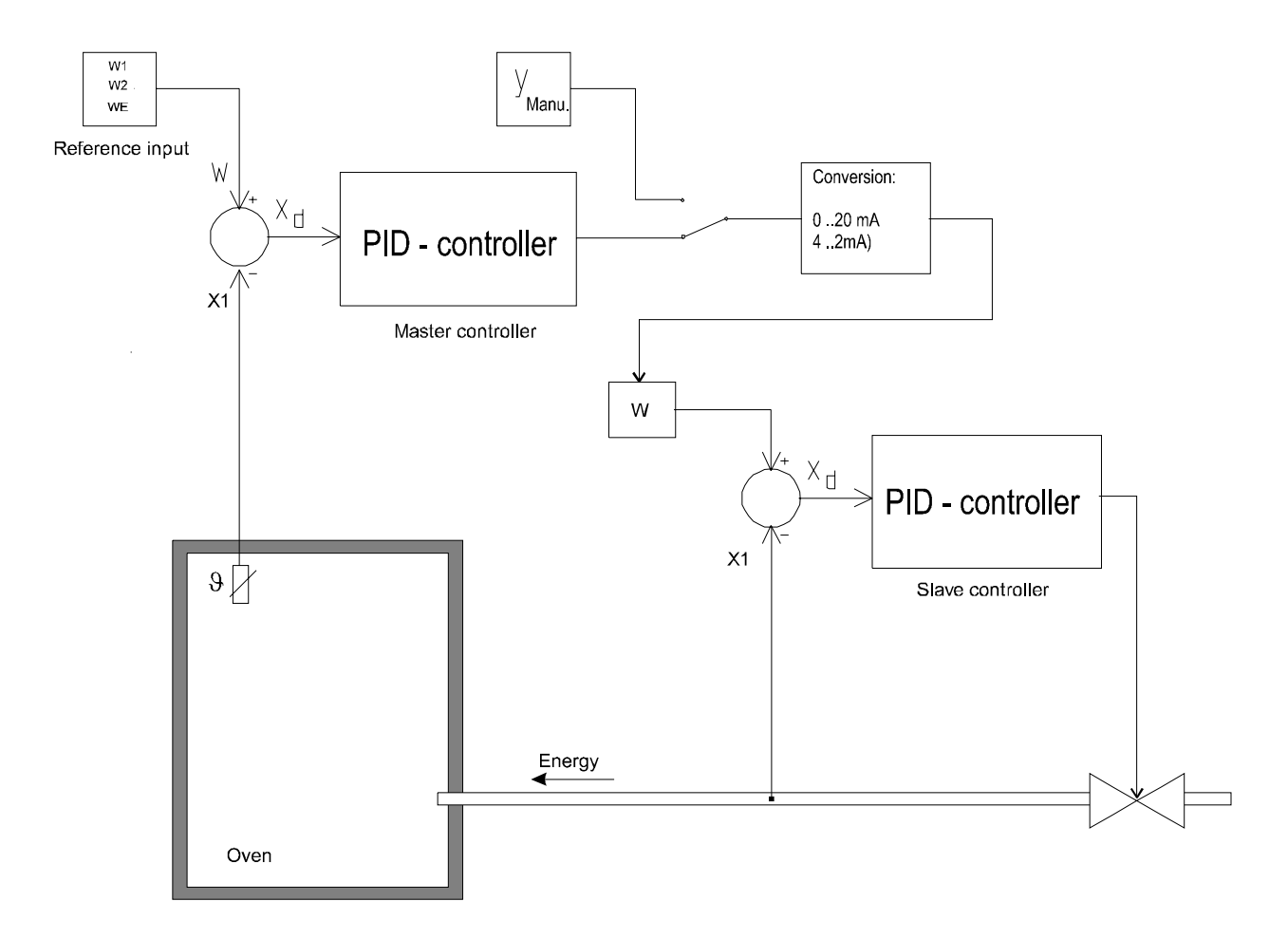

## 2.4 MODBUS- Interface (Option)

## 2.4.1 Registers

The PR130 uses only "Holding registers" to receive and transmit commands and measurements. The registers are defined as below:

| Register<br>(Hex) | Access                                                                                      | Data format                  | Function                                                                                                    |
|-------------------|---------------------------------------------------------------------------------------------|------------------------------|----------------------------------------------------------------------------------------------------|
| 40001             | R                                                                                           | Floating point               | Actual value 1 (X1)                                                                                                    |
| 40002             |                                                                                             |                              |                                                                                                    |
| 40003             | R                                                                                           | Floating point               | Actual value 2 (X2)                                                                                                    |
| 40004             |                                                                                             |                              |                                                                                                    |
| 40005             | R                                                                                           | Floating point               | External reference {desired value} (WE)                                                                                                    |
| 40006             |                                                                                             |                              |                                                                                                    |
| 40007             | R                                                                                           | Floating point               | Manipulated variable (Y)                                                                                                    |
| 40008             |                                                                                             |                              |                                                                                                    |
| 40009             | R/W                                                                                         | Floating point               | Internal reference (W1)                                                                                                    |
| 4000A             |                                                                                             |                              |                                                                                                    |
| 4000B             | R/W                                                                                         | Floating point               | Internal reference (W2)                                                                                                    |
| 4000C             |                                                                                             |                              |                                                                                                    |
| 4000D             | R<br>R<br>R<br>R<br>R<br>R<br>R<br>R<br>R<br>R<br>R<br>R<br>R<br>R<br>R<br>R<br>R<br>R<br>R | Bit field<br>Digital outputs | Info – Flags:Bit 0:no functionBit 1:PWM signal 1 manipulated variableBit 2:PWM signal 2 manipulated variableBit 3:limit X1 underflowBit 4:limit X1 overflowBit 5:limit X2 underflowBit 6:limit X2 overflowBit 7:limit WE underflowBit 8:limit We overflowBit 9:limit Y underflowBit 10:limit Y overflowBit 11:limit X <sub>D</sub> underflow {control error}Bit 12:limit X <sub>D</sub> overflow {control error}Bit 13:X1 broken wireBit 14:X1 physical current overflowBit 15:X1 physical current overflow or broken wire |
| 4000E             | R<br>R<br>R<br>R<br>R<br>R                                                                  |                              | Bit 0:X2 broken wireBit 1:X2 physical current overflowBit 2:X2 physical current overflow or broken wireBit 3:WE broken wireBit 4:WE physical current overflowBit 5:WE physical current overflow or broken wire                                                                                                    |
| 4000F             | R<br>R<br>R<br>R/W<br>R/W<br>R/W<br>R/W                                                     | Bit field<br>Digital inputs  | Info – Flags:         Bit 0:       DE1         Bit 1:       DE2         Bit 2:       DE3         Bit 3:       DE4         Control       Bit 4:       DE5         Bit 5:       DE6         Bit 6:       DE7         Bit 7:       DE8                                                                                                    |

Remarks

- The bits in Registers assigned with (R) are "read only", that means that only read access is possible
- Writing to registers with floating point content must be done with function 16 "Preset multiple register". Write register 40009 and 4000A simultaneously otherwise the controller will ignore the value.

#### 2.4.2 Hardware

The PR130 uses Modbus RTU, Baud rate selectable, via TTY. The parity can be set to even, odd or none.

## 2.4.3 Functions

The PR130 supports the following functions:

| Function number | Function                 |
|-----------------|--------------------------|
| 3               | Read holding register    |
| 6               | Preset single register   |
| 16              | Preset multiple register |

# 3 Mounting and Connecting

## 3.1 Mounting, Dimensions

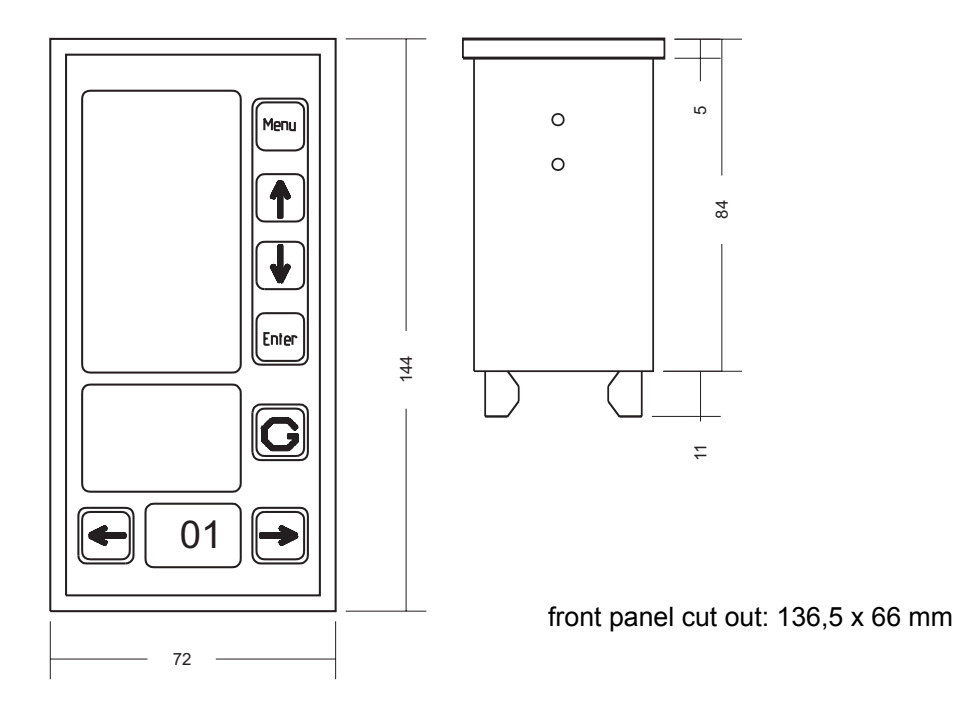

## 3.2 Block diagram

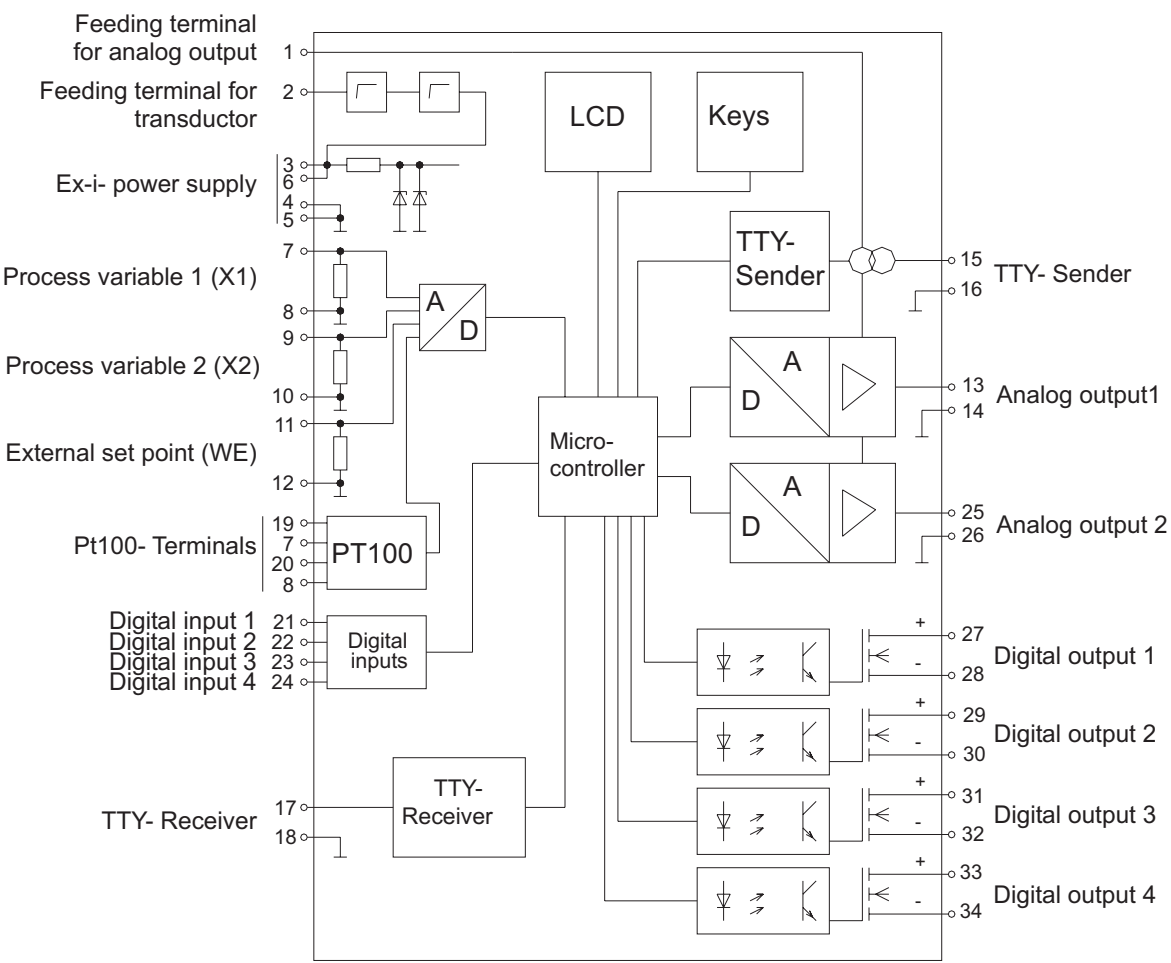

Please use shielded cables to prevent measuring noise.

## 3.3 Terminal chart

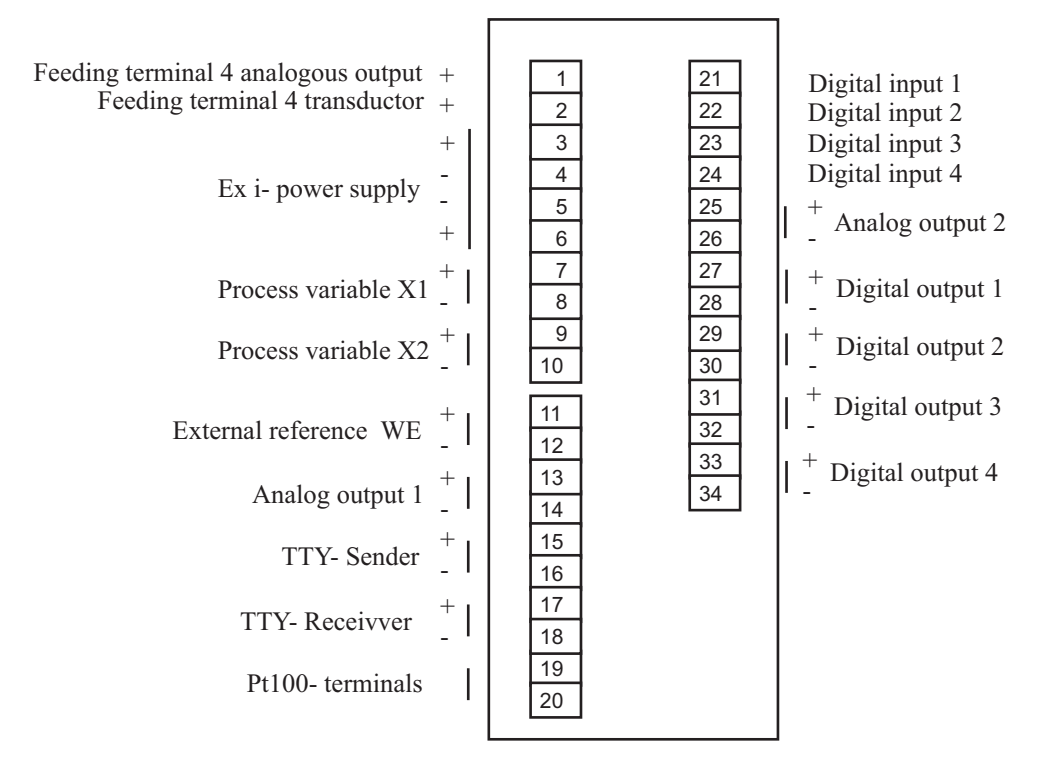

## 3.4 Connecting

## 3.4.1 Power supply / Transmitter

Please connect the Ex i power supply to the terminals 3,4 .

For the controller only, it will be sufficient to use a power supply which provides 20 mA by an voltage of at least 15 V. Connect an active transducer directly to terminals 7/8.

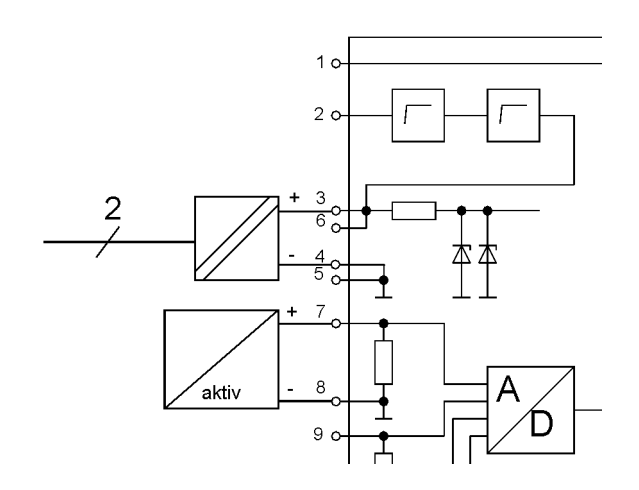

#### Figure 1: Power supply with active transductor

If a transmitter should be supplied too, you need a power supply providing 40 mA by an voltage of at least 15 V. Connect the power supply to the terminals 3,4 in this case and the transmitter to terminal 2 and 7.

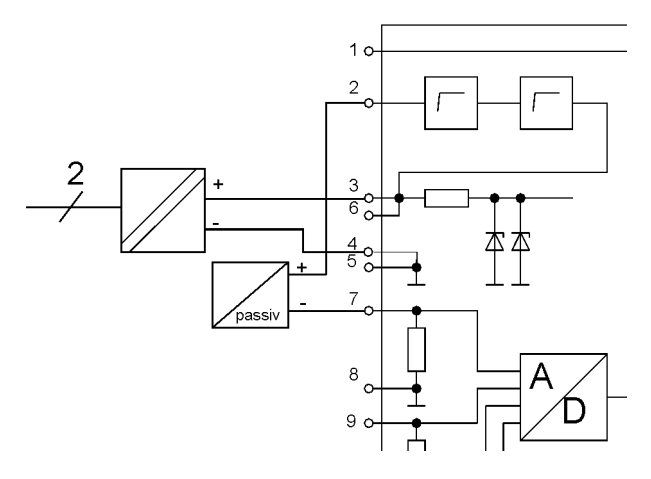

Figure 2: Terminal chart for supplying of a transmitter

## 3.4.2 Supply of analogous output (AO)

Supply the analogous output separately according the following chart:

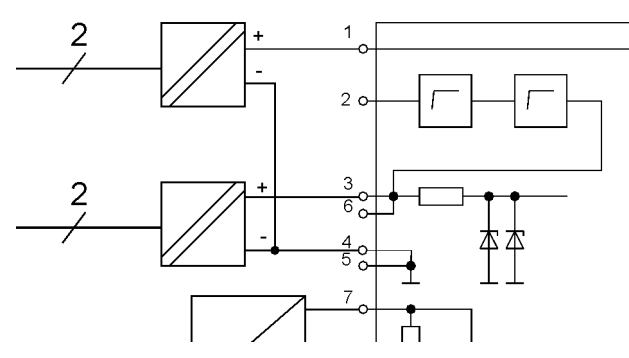

otherwise you can supply the AO with the same power supply as the controller using a bridge from terminal 1 to 6. Regard in this case the power supply must deliver 20 mA **more** current at 15 V.

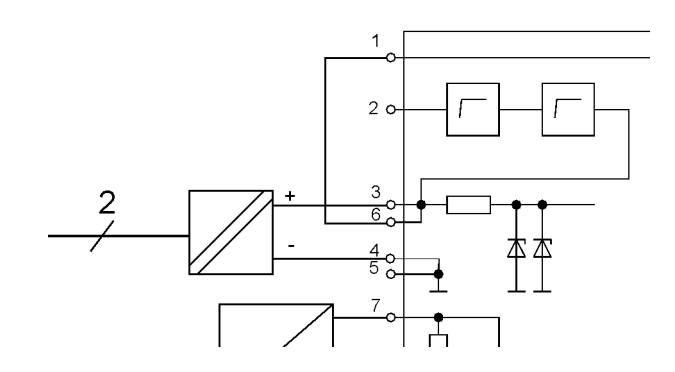

#### 3.4.3 Actual value signal input (X1)

## 3.4.3.1 Current- Signal (0/4..20 mA)

Analogous input 1 (terminals 7+, 8-), Impedance 15  $\Omega$ 

## 3.4.3.2 Pt100-Connection

Analogous input 1 (terminals 7, 8), and additional Pt100-Terminals (terminals 19,20)

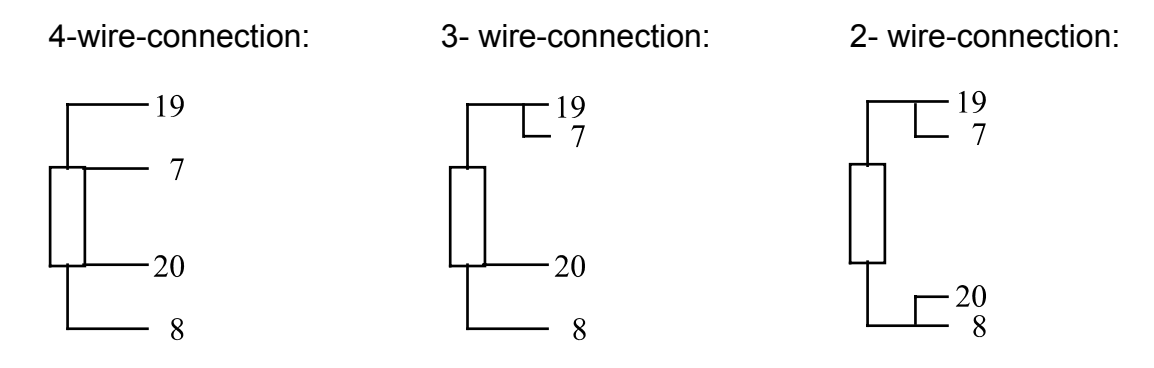

Adjust the wire impedance in 2 wire-connection by software in structure menu step 9 (KA).

## 3.4.4 Actual value signal 2 / disturbance input (X2)

Analogous input 2 (terminals 9+, 10-)

## 3.4.5 External reference input (external desired value, WE)

Analogous input 3 (terminals 11+, 12-)

## 3.4.6 Manipulated variable on analogous output

Analogous output 1 (terminals 13+, 14-)

Configure the analogous output of the controller in structure menu step 5 .. 6 as 0 ...20, 4 ...20, 20 ...0 or as 20 ...4 mA output. The maximum impedance depends on the used power supply.

## 3.4.7 Digital inputs

The four digital input terminals (terminal 21 ..24) are programmable for different functions and different working modes (normally open connection or normally closed connection). See also structure menu steps 16 up to 18.

The PR130 with MODBUS option has four additional virtual digital inputs. These inputs are only available via MODBUS. (See also chapter 2.4)

## 3.4.8 Digital outputs

The four digital outputs are programmable for different functions (limit monitoring min or max, external signal exceeding and PWM manipulated variable signal).

## 3.4.9 MODBUS

The Modbus interface works via TTY terminals 15 – 18.

# 4 Configuration and operation

The PR130 starts always in operation mode. Press the menu- button several times to reach the *main menu* entering the right EC- Code. In this state you can enter into the structure (Stru) or parameter (PArA) menu or begin regulation operation (Betr). Enter all structure data and parameters before starting regulation operation.

Consider that the parameter menu also can be entered while regulation operation (on-line) is active in contrast to the structure menu, this can only be entered off-line.

Controller status survey:

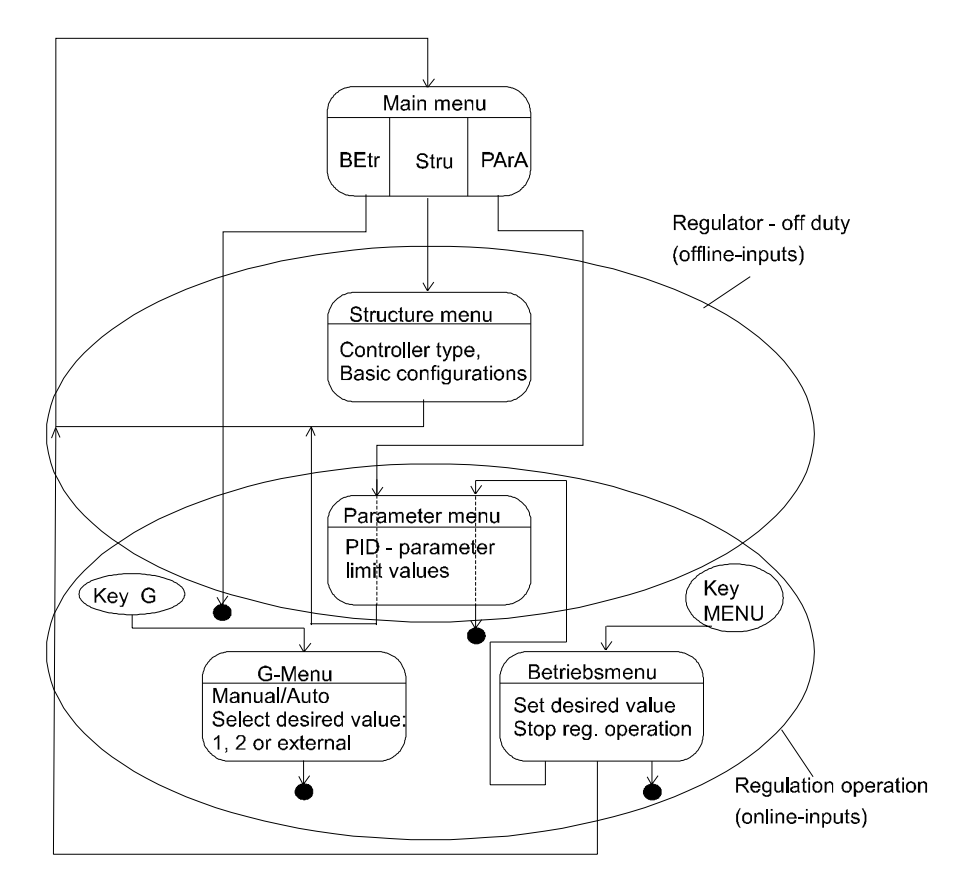

## 4.1 Controller in operation

Before starting, all structure data and parameters should be entered. The controller starts operation with Ys (safety actuator value) and in manual mode.

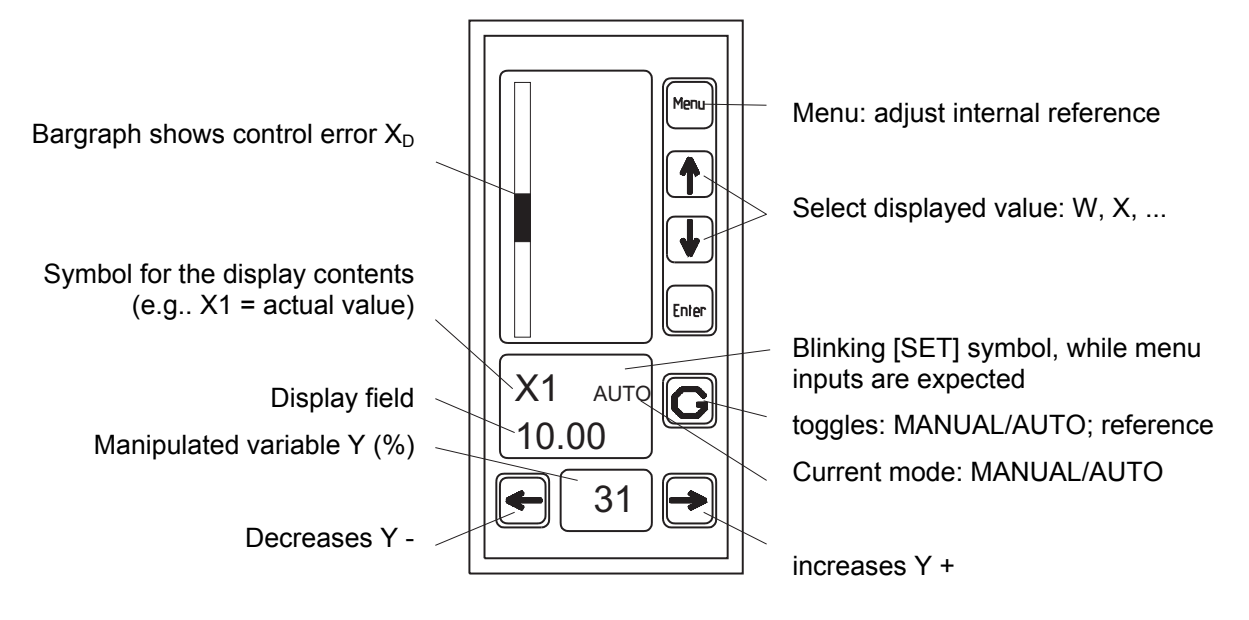

REMARK: The priority of the digital inputs is higher than the priority of the front keys; i.e. you are not able to manipulate certain settings with the front keys, if functions like "TOGGLE MANU/AUTO" or "SELECT EXTERNAL REFERENCE SIGNAL" are active via a digital input.

| G-I | Menu | (Call with <b>G</b> - | Key, possibly | protected with | G-Code) |
|-----|------|-----------------------|---------------|----------------|---------|
|-----|------|-----------------------|---------------|----------------|---------|

| M selected: Operation mode |                              | Operation mode                                                                                                    |
|----------------------------|------------------------------|----------------------------------------------------------------------------------------------------|
|                            | Choices:<br>MANU<br>AUTO     | Manual control of the actuator output signal<br>Automatic control of the actuator output signal with PID- algorithm      |
| Identity                   | selected:                    | Select Reference                                                                                                    |
|                            | Int1<br>Int2<br>Etrn<br>SAVE | Internal reference value 1<br>Internal reference value 2<br>External reference signal<br>Internal safety reference value |
|                            |                              | •                                                                                                    |

## Reference- Menu (Call with MENU- key, possibly protected with B- Code)

| W1 | selected:                                     | Internal Reference 1                                                                                                    |  |
|----|-----------------------------------------------|----------------------------------------------------------------------------------------------------|--|
|    | Set the inte                                  | et the internal reference value 1                                                                                                    |  |
| W2 | selected:                                     | Internal Reference 2                                                                                                    |  |
|    | Set the inter<br>the limit con<br>ence source | rnal reference value 2. Applying <i>override control</i> W2 is used as reference of<br>ntroller. By all other controller types W1 and W2 are valid as internal refer-<br>es (selectable via G-menu or digital inputs) |  |

| PC | selected:                                                                       | Parameter menu online call (controller is still working)                                                                                                    |
|----|---------------------------------------------------------------------------------|----------------------------------------------------------------------------------------------------|
|    | To call the p<br>ing this code<br>controller is<br>or left/right k<br>The ENTER | barameter menu in auto operation mode the P-code must be entered. Pass-<br>e allows to view and set each parameter in this menu. In the meantime the<br>still working. Manipulated parameters will be confirmed with MENU, ENTER<br>key.<br>& - key terminates the menu. |
| EC | selected:                                                                       | Terminate online operation (e.g. to call structure menu)                                                                                                    |
|    | Choices:<br>Passing thro<br>digital outpu<br>ure the devi                       | bugh the E-code terminates the online operation immediately. Additionally all<br>its are getting inactive. In this state you are able to structure and to config-<br>ce in a new way.                                                                                    |

## 4.2 Controller configuration: structure menu

The following table describes the structure menu in detail. In this table is space left for you to record your selections, or you can use the structure and parameter summary in the annex.

Stepping through the structure menu is only possible in offline mode (all digital outputs are low, the automatic regulation is inactive).

## 4.2.1 Key - function chart

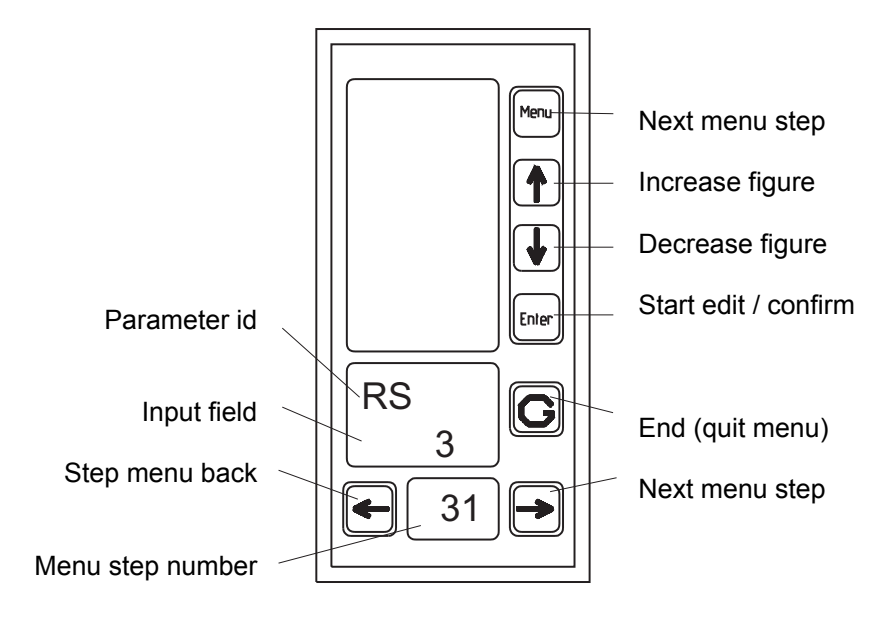

### 4.2.2 Structure menu - table

| Identity   | selected:        | Controller type                                                                                                    |
|------------|------------------|----------------------------------------------------------------------------------------------------|
| RJ<br>Step | Choices:         |                                                                                                    |
| 1          | a)               | fixed reference controller (internal / external reference, 2 PID parame-                                                     |
|            | 1                | fixed reference controller with disturbance rejection in error signal                                                        |
|            | 2                | fixed reference controller with disturbance rejection in actuator<br>Ratio control with internal or external ratio reference |
|            | 4                | Override-Min-control                                                                                                    |
|            | See also the     | e function charts of the controller types in paragraph 2.                                                                    |
|            | selected:        | Actual signal input (terminal 7,8)                                                                                           |
|            | Chainne          |                                                                                                    |
| 2          | 0                | Pt100 2-wire connection (calibration of the measure system in step 7)                                                        |
|            | 2                | Pt100 3- wire connection<br>Pt100 4- wire connection                                                                         |
|            | A PR130 wi       | thout Pt100 option doesn't show this step                                                                                    |
| Dt         | selected:        | PT 100 temperature range                                                                                                    |
| Step       | Choices:         |                                                                                                    |
| 3          | 250              | -250250 °C                                                                                                    |
| Identity   | oou<br>selected: |                                                                                                    |
| RA         |                  |                                                                                                    |
| Step       | Choices:         | Analogous signal 0/4, 20 mA (terminal 13, 14)                                                                                |
| 4          | 1                | 2 x analogous signal 0/420 mA (terminal 13,14 + 25,26) [split range]                                                         |
|            | 3                | 3- Point PWM control                                                                                                    |
|            | selected:        | Configure Analogous output 1                                                                                                 |
| 51         |                  |                                                                                                    |
| <b>5</b>   | Choices:         | 020 mA                                                                                                    |
| J          | 4<br>selected:   | 420 mA (live zero)                                                                                                    |
| S2         |                  | Configure Analogous output 2                                                                                                 |
| Step       | Choices:         | 0.20 mA                                                                                                    |
| 6          | 4                | 420 mA (live Zero)                                                                                                    |
| Identity   | selected:        | Configure Analogous output 1                                                                                                 |
|            |                  |                                                                                                    |
| 7          | 0<br>1           | normal                                                                                                    |
| Identity   | selected:        |                                                                                                    |
| 12         |                  | Configure Analogous output 2                                                                                                 |
| Step       | Choices:         | normal                                                                                                    |
| 8          | 1                | invert                                                                                                    |

| KA         | selected:     | Call calibration menu (Pt100- 2 wire connection)                                |
|------------|---------------|---------------------------------------------------------------------------------|
| Step       | Choices:      |                                                                                 |
| Q          | 0             | pass calibration menu                                                           |
| 3          | 1<br>(        | call calibration menu                                                           |
|            | terminate yo  | bur wire at the end of the wire with a 100 12 resistor, then press "Enter", the |
| Identity   | selected:     | Configure Analogous input 1                                                     |
| D1         |               | Configure Analogous input                                                       |
| וט         |               |                                                                                 |
| Step       | Choices:      | normal                                                                          |
| 10         | 4             | 420 mA (live Zero)                                                              |
| Identity   | selected:     | Configure Analogous input 2                                                     |
| <b>R</b> 2 |               | Configure Analogous input 2                                                     |
|            |               |                                                                                 |
| Step       | Choices:<br>0 | normal                                                                          |
|            | 4             | 420 mA (live Zero)                                                              |
| Identity   | selected:     | Configure Analogous input 3                                                     |
| R3         |               |                                                                                 |
| Stan       | Choices       |                                                                                 |
|            | 0             | normal                                                                          |
|            | 4             | 420 mA (live Zero)                                                              |
| Identity   | selected:     | Set global decimal point                                                        |
| D1         |               |                                                                                 |
| Step       | Choices:      |                                                                                 |
| 10         | 0             | no decimal point 0000                                                           |
| 13         | 1             | decimal point on position 1 000,0                                               |
|            | 2             | decimal point on position 2 00,00                                               |
|            | 3             |                                                                                 |
| Identity   | selected:     | Displayed value at 0% input current                                             |
| P1         |               |                                                                                 |
| Step       | Choices:      |                                                                                 |
| 1/         | -99999999     |                                                                                 |
| 1-4        | Caution: 10   | -PI must be less than 4000                                                      |
| Identity   | selected:     | Displayed value at 100% input current                                           |
| $\cap 1$   |               |                                                                                 |
|            | Obsisses      |                                                                                 |
|            | -99999999     |                                                                                 |
| 15         |               |                                                                                 |

| E1                        | Function of Digital Input 1 (te. 21)                                                                                                    |
|---------------------------|----------------------------------------------------------------------------------------------------|
| <sup>Step</sup> <b>16</b> | Choices:       0       no function         1       select AUTO- operation         2       select MANU- operation         3       toggle MANU/AUTO         4       select internal reference 1         6       select internal reference 2         7       select internal safety reference         8       toggle internal reference 1 / internal reference 2         9       toggle internal reference 4 / internal reference 2         9       toggle internal reference / external reference 2         10       toggle PID parameter set 1 / PID parameter set 2         11       set manipulated value to safety set point         12       disable front keys |
| Identity                  | selected: Function of Digital Input 2                                                                                                    |
| E2                        |                                                                                                    |
| <sup>Step</sup>           | Choices: like step 16                                                                                                    |
|                           | selected: Function of Digital Input 3                                                                                                    |
| Step                      | Choices:                                                                                                    |
| 18                        |                                                                                                    |
| E4                        | Function of Digital Input 4                                                                                                    |
| <sup>Step</sup>           | Choices: like step 16                                                                                                    |
| E5                        | Function of Digital Input 5 (only modbus option)                                                                                                    |
| <sup>Step</sup>           | Choices: like step 16                                                                                                    |
| E6                        | Function of Digital Input 6 (only modbus option)                                                                                                    |
| <sup>Step</sup>           | Choices: like step 16                                                                                                    |
| E7                        | Function of Digital Input 7 (only modbus option)                                                                                                    |
| <sup>Step</sup>           | Choices: like step 16                                                                                                    |
| E8                        | Function of Digital Input 8 (only modbus option)                                                                                                    |
| <sup>Step</sup>           | Choices: like step 16                                                                                                    |

| C1                 | selected:              | Working mode of Digital Input 1                      |
|--------------------|------------------------|------------------------------------------------------|
| <sup>Step</sup>    | Choices:<br>NO:<br>NC: | normal open<br>normal closed                         |
| C2                 | selected:              | Working mode of Digital Input 2                      |
| <b>25</b>          | no:                    | normal open<br>normal closed                         |
| C3                 | selected:              | Working mode of Digital Input 3                      |
| <sup>Step</sup>    | Choices:<br>NO:<br>NC: | normal open<br>normal closed                         |
| C4                 | selected:              | Working mode of Digital Input 4                      |
| <sup>Step</sup> 27 | Choices:<br>NO:<br>NC: | normal open<br>normal closed                         |
| C5                 | selected:              | Working mode of Digital Input 5 (only modbus option) |
| <sup>Step</sup>    | Choices:<br>NO:<br>NC: | normal open<br>normal closed                         |
| C6                 | selected:              | Working mode of Digital Input 6 (only modbus option) |
| <sup>Step</sup>    | Choices:<br>NO:<br>NC: | normal open<br>normal closed                         |
| C7                 | selected:              | Working mode of Digital Input 7 (only modbus option) |
| <sup>Step</sup>    | Choices:<br>NO:<br>NC: | normal open<br>normal closed                         |
| C8                 | selected:              | Working mode of Digital Input 8 (only modbus option) |
| <sup>Step</sup>    | Choices:<br>NO:<br>NC: | normal open<br>normal closed                         |

|                                                                                                    | selected: Function of Digital output 1                                                                                                    |
|----------------------------------------------------------------------------------------------------|----------------------------------------------------------------------------------------------------|
|                                                                                                    | Chaisan                                                                                                    |
| 32                                                                                                    | Choreest1: PWM - control 12: PWM - control 23: X1 min underflow4: X1 max overflow5: X2min underflow6 X2 max overflow7 WE underflow8: WE max overflow9: Y min under run10: Y max overflow11: XD min under run12: XD max overflow13: X1 broken wire (bw.)14: X1 physical current overflow17: X2 physical current overflow16: X2 broken wire (bw.)17: X2 physical current overflow18: X2 pco. or bw.19: WE broken wire20: WE physical current overflow21: pco. or bw.22: Manual / Auto Indicator (0 = Manual, 1 = Auto) |
| A2                                                                                                    | Function of Digital output 1                                                                                                    |
| 33                                                                                                    | like step 24                                                                                                    |
| A3                                                                                                    | Function of Digital output 3                                                                                                    |
| 34                                                                                                    | like step 24                                                                                                    |
| A4                                                                                                    | Function of Digital output 4                                                                                                    |
| <sup>Step</sup>                                                                                                    | like step 24                                                                                                    |
| 01                                                                                                    | Working mode of Digital output 1                                                                                                    |
| 36                                                                                                    | no: normal open<br>nc: normal closed                                                                                                    |
| 02                                                                                                    | Working mode of Digital output 2                                                                                                    |
| 37                                                                                                    | no: normal open<br>nc: normal closed                                                                                                    |
| Note that the second second se | Working mode of Digital output 3                                                                                                    |
| 38                                                                                                    | no: normal open<br>nc: normal closed                                                                                                    |
| Identity                                                                                                    | Working mode of Digital output 4                                                                                                    |
| <sup>Step</sup>                                                                                                    | no: normal open<br>nc: normal closed                                                                                                    |

| Identity        | selected:          |                                                                                      |
|-----------------|--------------------|--------------------------------------------------------------------------------------|
| X1Min           | selected.          | Limiting of actual signal X1 minimum                                                 |
| <sup>Step</sup> | Choices:<br>0<br>1 | ignore<br>fit signal to internal limit                                               |
| X1Max           | selected:          | Limiting of actual signal X1 maximum                                                 |
| Step <b>41</b>  | Choices:<br>0<br>1 | ignore<br>fit signal to internal limit                                               |
| X2Min           | selected:          | Limit monitoring / limiting of actual signal X2 minimum                              |
| step <b>42</b>  | Choices:<br>0<br>1 | ignore<br>fit signal to internal limit                                               |
| X2Max           | selected:          | Limiting of actual signal X2 maximum                                                 |
| <sup>Step</sup> | Choices:<br>0<br>1 | ignore<br>fit signal to internal limit                                               |
|                 | selected:          | Limiting of external reference signal minimum                                        |
| <sup>Step</sup> | Choices:<br>0<br>1 | ignore<br>fit signal to internal limit                                               |
| WEMax           | selected:          | Limiting of external reference signal maximum                                        |
| <sup>Step</sup> | Choices:<br>0<br>1 | ignore<br>fit signal to internal limit                                               |
| YAMin           | selected:          | Limiting of actuator signal minimum (only enabled in automatic controller mode)      |
| <sup>Step</sup> | Choices:<br>0<br>1 | ignore<br>fit signal to internal limit                                               |
| YAMax           | selected:          | Limiting of actuator signal maximum (only enabled in auto-<br>matic controller mode) |
| <sup>Step</sup> | Choices:<br>0<br>1 | ignore<br>fit signal to internal limit                                               |
| XdMin           | selected:          | Limiting of error signal minimum                                                     |
| <sup>Step</sup> | Choices:<br>0<br>1 | ignore<br>fit signal to internal limit                                               |
| XdMax           | selected:          | Limiting of error signal maximum                                                     |
| <sup>Step</sup> | Choices:<br>0<br>1 | ignore<br>fit signal to internal limit                                               |

| Identity<br><b>Tr</b> | Enable tracking function for internal reference values<br>(W will be set to X, when controller mode is switching to automatic mode)                                                             |                                                         |                                                                            |                                                        |
|-----------------------|----------------------------------------------------------------------------------------------------|---------------------------------------------------------|----------------------------------------------------------------------------|--------------------------------------------------------|
| 50 step               | Choices:     0     disable tracking function       1     enable tracking function                                                                                                    |                                                         |                                                                            |                                                        |
| Identity X1           | selected:         Validation of actual signal X1 (detecting physical disturbances)                                                                                                    |                                                         |                                                                            |                                                        |
| <sup>Step</sup> 51    | Choices:<br>0<br>1<br>2<br>3                                                                                                    | ignore (no va<br>signal is too<br>signal is too<br>both | lidation)<br>less (< 0,5 mA resp. Pt100-Mi<br>big (> 22,5 mA resp. Pt100-M | n-Malfunction)<br>ax-Malfunction)                      |
| X2                    | selected:                                                                                                    | Validation of                                           | actual signal X2 (detectir                                                 | ng physical disturbances)                              |
| 52 <sup>Step</sup>    | Choices:                                                                                                    | see step 44                                             |                                                                            |                                                        |
| WE                    | selected:                                                                                                    | Validation of disturbances                              | external reference signal                                                  | WE (detecting physical                                 |
| 53 <sup>step</sup>    | Choices:                                                                                                    | see step 44                                             |                                                                            |                                                        |
| Er                    | Reaction by physical disturbances (related to step 44, 45 or 46)                                                                                                    |                                                         |                                                                            |                                                        |
| 54                    | Choices:<br>0 ignore<br>1 sets controller to manual operation mode; actuator value is constant<br>2 sets controller to manual operation mode; actuator value is set to safety<br>actuator value |                                                         |                                                                            |                                                        |
| Pr                    | selected:                                                                                                    | Start up settir                                         | ngs, after sudden power s                                                  | supply failure                                         |
| Step                  | Choices:                                                                                                    |                                                         | previou                                                                    | s setting                                              |
| 55                    |                                                                                                    | 0                                                       | manual control<br>Set to manual control, Y =                               | Automatic control<br>continues previous opera-         |
|                       |                                                                                                    | 1                                                       | Ysafety<br>continues previous opera-<br>tion_Ystart = Ysafety              | tion,<br>continues previous opera-<br>tion W = Wsafety |
|                       |                                                                                                    | 2                                                       | continues previous opera-<br>tion<br>Ystart = Ysafety                      | switches to manual control<br>Y = Ysafety              |
| Mb                    | selected:                                                                                                    | Set Baud rate                                           | e of MODBUS interface                                                      |                                                        |
| <sup>Step</sup> 56    | Choices:<br>0<br>1<br>2<br>3<br>4                                                                                                    | 600<br>1200<br>2400<br>4800<br>9600                     |                                                                            |                                                        |

|                    | selected: Set parity of MODBUS interface                                                             |
|--------------------|----------------------------------------------------------------------------------------------------|
| step 57            | Choices:<br>0 none<br>1 even<br>2 odd                                                                |
| MA                 | selected: Set slave address of MODBUS interface                                                      |
| 58 <sup>step</sup> | Choices: 1 247                                                                                       |
| MF                 | selected: Set swap float setting of MODBUS interface                                                 |
| 59                 | Choices:<br>0 normal<br>1 swap float                                                                 |
| EC                 | selected: Set E-Code (to leave operation mode)                                                       |
| 5tep 60            | Choices:<br>-99999999                                                                                |
| PC                 | Set P-Code (to enter parameter menu in operation mode)                                               |
| 5tep 61            | Choices: -99999999                                                                                   |
| BC                 | Set B-Code (to enter operation menu e.g. to set internal reference values)                           |
| 5tep 62            | -99999999 Remark: "0000" disables B-code                                                             |
| GC                 | selected: Set G-Code (to enter G-menu e.g. to set auto/manual opera-<br>tion mode, select reference) |
| 5tep 63            | -99999999 Remark: "0000" disables G-code                                                             |

## 4.3 Parameter menu

## 4.3.1 Key function chart

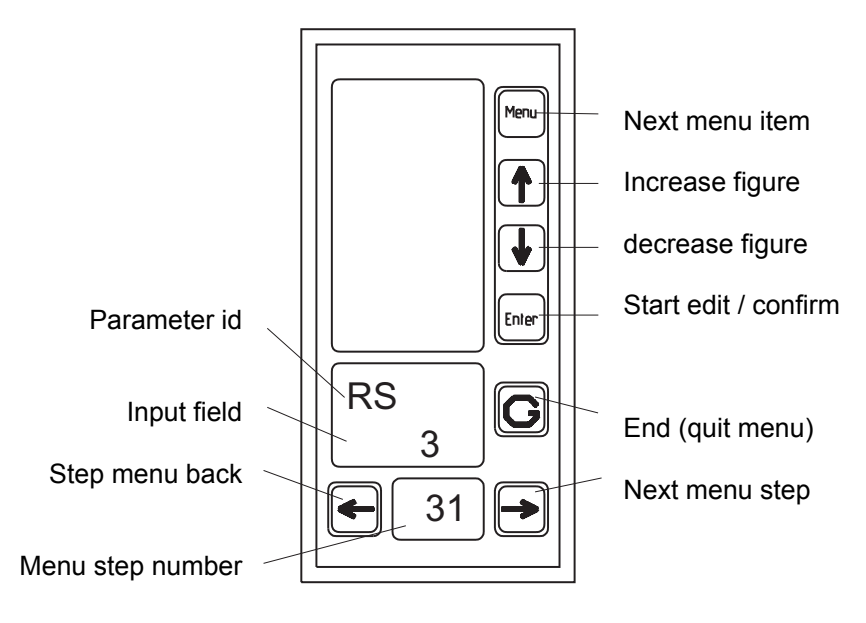

#### 4.3.2 Parameter menu - table

| P1              | PID - parameter Kp of PID parameter set 1                                                                                             |  |  |  |
|-----------------|----------------------------------------------------------------------------------------------------|--|--|--|
| Step 1          | Choices:<br>00,0199,99                                                                                                    |  |  |  |
| Identity<br>N 1 | Integral action time T <sub>N</sub> of PID parameter set 1                                                                            |  |  |  |
| 2               | 00014999 sec. (Remark: 5000: I- component disabled, P- or PD- controller )                                                            |  |  |  |
| V1              | Derivative-action time T <sub>V</sub> of PID parameter set 1                                                                          |  |  |  |
| 3               | <sup>Choices:</sup> 000,0999,9 sec. (Remark: 000,0: D- component disabled, P- or PI controller)                                       |  |  |  |
| A1              | Selected:<br>Operating point for P- or PD- controller of PID parameter set 1<br>Actuator signal YA = P1* Xd + V1*P1* $\Delta$ Xd + A1 |  |  |  |
| Step 4          | Choices: 000,0100,0 %                                                                                                    |  |  |  |
| P2              | PID - parameter Kp of PID parameter set 2                                                                                             |  |  |  |
| 5tep            | Choices: 00,0199,99                                                                                                    |  |  |  |

| Identity     | Integral action time T <sub>N</sub> of PID parameter set 2                           |  |  |  |
|--------------|--------------------------------------------------------------------------------------|--|--|--|
| N2           |                                                                                      |  |  |  |
| Step         | Choices:                                                                             |  |  |  |
| 6            | 00014999 Sec. (Remark. 5000. 1- component disabled, F- 01 FD- controller)            |  |  |  |
| Identity     | selected: Derivative-action time $T_V$ of PID parameter set 2                        |  |  |  |
| V2           | v .                                                                                  |  |  |  |
| Step         | Choices:<br>000.0.999.9 sec (Remark: 000.0: D- component disabled P- or Pl           |  |  |  |
| 1            | controller)                                                                          |  |  |  |
| Identity     | <sup>selected:</sup> Operating point for P- or PD- controller of PID parameter set 2 |  |  |  |
| AZ           | Actuator signal YA = P2* Xd + V2*P2*∆Xd + A2                                         |  |  |  |
| Step         | Choices: 000,0100,0 %                                                                |  |  |  |
| 0            |                                                                                      |  |  |  |
| Identity     | Set signal limits (if enabled in structure menu)                                     |  |  |  |
| X1Min        | Minimum of actual signal 1 (X1)                                                      |  |  |  |
| X1Max        | Maximum of actual signal 1 (X1)                                                      |  |  |  |
| X2Min        | Minimum of actual signal 2 (X2)                                                      |  |  |  |
| X2Max        | Maximum of actual signal 2 (X2)                                                      |  |  |  |
| WEMin        | Minimum of external reference signal (WE)                                            |  |  |  |
| WEMax        | Maximum of external reference signal (WE)                                            |  |  |  |
| YAMin        | Minimum of actuator value YA (only in auto mode active)                              |  |  |  |
| YAMax        | Maximum of actuator value YA (only in auto mode active)                              |  |  |  |
| XdMin        | Minimum of error signal Xd (unit % )                                                 |  |  |  |
| XdMax        | Maximum of error signal Xd (unit % )                                                 |  |  |  |
| Identity     | selected: Hysteresis of signal limits                                                |  |  |  |
| Hv           |                                                                                      |  |  |  |
| Step         | Choices:<br>Unit % (concerned to IP-OI step 18 19 structure menu)                    |  |  |  |
| 19           |                                                                                      |  |  |  |
|              | selected: Slew rate limit of reference signals / values                              |  |  |  |
| vvr          |                                                                                      |  |  |  |
| Step         | Enter the approximate rising (0 to 100%) time of any reference. Unit is seconds.     |  |  |  |
| 20           | The value 000,0 disables the slew rate limiting.                                     |  |  |  |
|              | Internal safety reference value                                                      |  |  |  |
| VV J<br>Step | Choisea                                                                              |  |  |  |
| 21           | Value in range of P1 – Q1                                                            |  |  |  |
| Identity     | selected:                                                                            |  |  |  |
| YS           | Satety actuator value                                                                |  |  |  |
| Step         | Choices:                                                                             |  |  |  |
| 22           | 0100,0 %                                                                             |  |  |  |

| Mb                 | Adjust cut-off-frequency of low-pass filter for signal X1, X2, WE                                                                                             |  |  |
|--------------------|----------------------------------------------------------------------------------------------------|--|--|
| <sup>Step</sup>    | 0,1 15 Hz                                                                                                    |  |  |
| Identity           | selected: Coefficient C1 (related to disturbance cancellation on input)                                                                                       |  |  |
| <sup>Step</sup>    | Choices: -9,999 9,999                                                                                                    |  |  |
| C2                 | Additive Constant C2 (related to disturbance cancellation on input)                                                                                           |  |  |
| <sup>Step</sup>    | Choices: -200,0200,0                                                                                                    |  |  |
| C3                 | Selected: Coefficient C3 (related to disturbance cancellation on output)                                                                                      |  |  |
| <sup>Step</sup>    | Choices: -9,999 9,999                                                                                                    |  |  |
| Identity C4        | Additive Constant C4 (related to disturbance cancellation on output)                                                                                          |  |  |
| <sup>Step</sup> 27 | Choices: -100,0100,0                                                                                                    |  |  |
| C5                 | Additive Constant C5 (related to ratio control)                                                                                                    |  |  |
| <sup>Step</sup>    | Choices: -100,0100,0                                                                                                    |  |  |
| VO                 | Lowest ratio of external ratio reference (only by using ratio control, see block diagram in paragraph 2.2.4)                                                  |  |  |
| <sup>Step</sup>    | Choices: 0,0009,999 (at 0/4 mA input current)                                                                                                    |  |  |
| VE                 | selected:Highest ratio of external ratio reference (only by using ratio<br>control, see block diagram in paragraph 2.2.4)                                     |  |  |
| 5tep 30            | Choices: 0,0009,999 (at 20 mA input current)                                                                                                    |  |  |
| Y1                 | Actuator threshold for "heat up" (3- Point PWM and split range con-<br>trol only) Controller pulses only on PWM output 1, while actuator value is<br>above Y1 |  |  |
| <sup>Step</sup>    | Choices: 000,0100,0 %                                                                                                    |  |  |
| Y2                 | Actuator threshold for "cool down" (only using 3- Point PWM and split range control) Controller pulses only on PWM output 2, while actuator value is below Y2 |  |  |
| 5tep 32            | Choices: 000,0100,0 %                                                                                                    |  |  |

| Identity | selected: Minimum pulse time using PWM control                                                  |
|----------|-------------------------------------------------------------------------------------------------|
| MI       |                                                                                                 |
| Step     | Choices:                                                                                        |
| 22       | 000,0MI + MP < T1                                                                               |
| 33       | $t_{pulse}$ = T1* YA%, if T1 * YA% $\geq$ MI                                                    |
|          | MI, else                                                                                        |
| Identity | Minimum pause time using PWM control                                                            |
| MP       |                                                                                                 |
| Step     | Choices: 000.0MI + MP < T1                                                                      |
| 34       | $t_{Pause} = T1^* (100 - YA\%)$ , if T1 * (100 * YA\%) $\ge MP$                                 |
|          | MP, else                                                                                        |
| Identity | selected: Periodic time using 2- Point PWM control respectively                                 |
| 11       | Periodic time for "heat up" using 3- Point PWM control                                          |
| Step     | Choices: 000.1999.9 sec.                                                                        |
| 35       |                                                                                                 |
|          | Duty cycle (using 3- point PWM control ) $TV_{heat up} = (YA [\%] - Y1 [\%]) / (100 - Y1 [\%])$ |
| Identity | Periodic time for "cool down" using 3- Point PWM control                                        |
| 12       |                                                                                                 |
| Step     | Choices:                                                                                        |
| 36       | Duty cycle: $TV_{cool down} = YA [\%] / Y2 [\%]$                                                |
|          |                                                                                                 |

## 4.3.3 How to determinate the PID- parameters

The dynamic behaviour of a PID- controller can be characterised by some general rules: integer P- controllers have a remaining control deviation, this can be cancelled by introducing an integral contribution. But this integral part increases controller oscillation tendency and the control loses speed. Plants containing a dead time are only adjustable with an integral contribution, because a pure P- controller leads to permanent oscillations. A pure I- controller is unsuitable for plants without compensation.

A D- component gives the controller a fast response, but pulsating signals, e.g. in pressure control, leads to instabilities. Controllers containing a D- component are suitable for slow plants, e.g. in temperature control. To achieve zero error conversation a PID- controller must be used.

Some further relationships between plant order and controller structure: a PI- controller is sufficient for 1<sup>st</sup> order plants. 2<sup>nd</sup> order plants requires a PID- controller, for very high claims a cascade control is required. Plants in 3<sup>rd</sup> and higher order are often only controllable with a cascade control.

## Parameter determination according to the step response

To utilise the step response of the plant the controller must be off line. Points of interest are the delay time Tu, recovery time Tg and the plant amplification Ks.

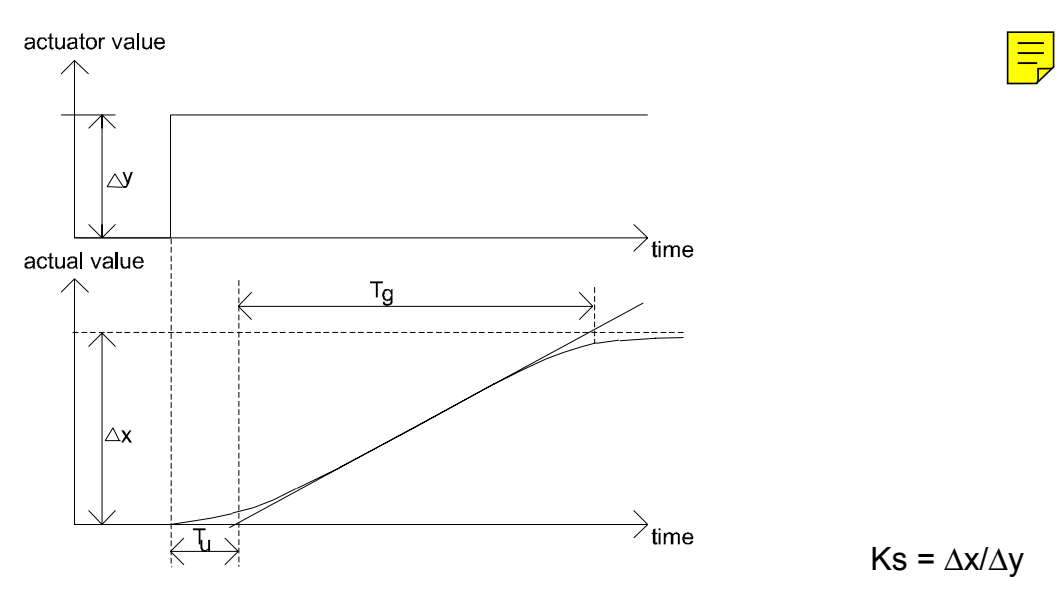

Next determinate the PID parameters according the following table:

| Controller |                                  | dead-beat control regulation with 20% oversho<br>disturbance tracking disturbance tracking |                                        | n 20% overshoot<br>  tracking           |                                            |
|------------|----------------------------------|--------------------------------------------------------------------------------------------|----------------------------------------|-----------------------------------------|--------------------------------------------|
| Р          | Кp                               | $0,3  \frac{T_g}{T_u \cdot K_s}$                                                           | $0,3  \frac{T_g}{T_u \cdot K_s}$       | $0,7  \frac{T_g}{T_u \cdot K_s}$        | $0,7  \frac{T_g}{T_u \cdot K_s}$           |
| PI         | Кp                               | $0,6  \frac{T_g}{T_u \cdot K_s}$                                                           | $0,3  \frac{T_g}{T_u \cdot K_s}$       | $0,7  \frac{T_g}{T_u \cdot K_s}$        | $0,6  \frac{T_g}{T_u \cdot K_s}$           |
|            | Тn                               | 4 T <sub>u</sub>                                                                           | 1,2 T <sub>g</sub>                     | 2,3 T <sub>u</sub>                      | 1 T <sub>g</sub>                           |
| PID        | Kp                               | $0,95 \frac{T_g}{T_u \cdot K_s}$                                                           | $0,6  \frac{T_g}{T_u \cdot K_s}$       | $1,2  \frac{T_g}{T_u \cdot K_s}$        | $0,95 \frac{T_g}{T_u \cdot K_s}$           |
|            | T <sub>n</sub><br>T <sub>v</sub> | 2,4 T <sub>u</sub><br>0,42 T <sub>u</sub>                                                  | 1 T <sub>g</sub><br>0,5 T <sub>u</sub> | 2 T <sub>u</sub><br>0,42 T <sub>u</sub> | 1,35 T <sub>g</sub><br>0,47 T <sub>u</sub> |

**Example:** We are looking for Tn, Tv, and Kp in a temperature control system. The working range of the system is about 200°C. The heating power is continuos adjustable; the total power is 4 kW. First, the heat will be adjusted to achieve 180°C by 60 % power. Now increase abrupt the heating power to 80 %. The temperature course will be recorded. Next, determinate Tu and Tg by applying the turning tangent: Tu is 60 sec.

The plant amplification is given by:

$$Ks = \frac{\Delta x}{\Delta y} = \frac{210^{\circ}C - 180^{\circ}C}{80\% - 60\%} = \frac{30K}{20\%} = 1.5K / \%$$

with Tu and Tg die PID- parameters are:

$$Tn = 1 \cdot Tg = 600s$$
  

$$Tv = 0.5 \cdot Tu = 0.5 \cdot 1 \cdot 60s = 30s$$
  

$$Kp = 0.6 \frac{Tg}{Tu \cdot Ks} = 0.6 \cdot \frac{10 \min}{1 \min \cdot 1.5K / \%} = 4 \% / K$$

# 5 Annex

## 5.1 Technical details

|                              |                                 | Prozess controller PR130                                                                                                    |
|------------------------------|---------------------------------|----------------------------------------------------------------------------------------------------|
| General                      | Ex- Protection                  | E Ex ib IIC T6                                                                                                    |
|                              | Device group                    | II 2 G                                                                                                    |
|                              | EC- Certificate                 | TÜV 02 ATEX 1863                                                                                                    |
| Indication                   | LCD                             | LC-Display with Bargraph; figure height 10 mm                                                                                                |
|                              | Display Range                   | -9999 bis + 9999                                                                                                    |
|                              | Displayed variables             | Control error $X_D$ (Bargraph), actual value (X1) or desired value (W) selectable and manipulated variable Y                                 |
| Keyboard                     | Keys                            | on Foil with 7 keys                                                                                                    |
| Montage                      | Zone                            | Hazardous area, Zone1                                                                                                    |
|                              | Ambient temperature             | -20°C+65°C T4, -20°C+40°C T6                                                                                                    |
| Housing                      |                                 | Acc. DIN 43700                                                                                                    |
|                              | Dimensions W x H x D            | 72 mm x 144 mm x 85 mm                                                                                                    |
|                              | Material                        | Noryl                                                                                                    |
|                              | Weight                          | ca. 500 g                                                                                                    |
|                              | Front Protection                | Standard: IP40,                                                                                                    |
|                              |                                 | Option front window door: IP54                                                                                                    |
|                              |                                 | Option pasted Foil: IP65                                                                                                    |
| Electrical<br>Specifications | Supply controller: te. 3,4      | U ≥ 15 V, I = 20 mA                                                                                                    |
|                              | Supply analogous output te. 1,5 | $U \ge 15 V$ , 20 mA per each output<br>e.g. 2 Analogous outputs + TTY output:<br>20 mA + 20 mA + 20 mA = 60 mA                              |
|                              | Sample time:                    | Cycle time of the controller: 33 ms                                                                                                    |
|                              | Analogous inputs: A13           | 0/420 mA, load: 15 Ohm                                                                                                    |
|                              |                                 | The power supply circuit and the three measurement circuits are gavanically connected (common ground = 4, 8, 10, 12 are internal connected). |
|                              | Error in measurement            | 0,2%                                                                                                    |
|                              | Temperature error               | 0,01 % / K                                                                                                    |
|                              | Digital inputs                  | 0-Signal < 1,5 Volt<br>1-Signal > 3,5 Volt                                                                                                   |
|                              |                                 | input resistance: min. 6 k $\Omega$                                                                                                    |
|                              | Analogous output                | Current signal 0/420 mA, error max. 0,2% range                                                                                               |
|                              |                                 | TK < 0,01 % /K                                                                                                    |
|                              | Digital outputs                 | Inquiry through intrinsically safe control circuit, Galvanically separated up to a voltage of 60 volts.<br>Residual voltage driven: 12 volts |
|                              | TTY- interface                  | 600 9600 Baud, 8 Data bits, 1 Stop bit,                                                                                                    |
|                              | (Modbus)                        |                                                                                                    |

See certificate TÜV 02 ATEX 1863 for more information

## 5.2 **Problems and solutions**

#### Code forgotten

- turn the device off (e.g. disconnect from power supply)
- press G- key, turn the device on
- hold the key, until "REST" appears
- all data is set to ex work defaults

Display remains dark

Check, the supply circuit for a minimum current of 20 mA

Appliance runs, however no measurement value or false measurements:

- check wiring and polarity of each signal
- check parameter B1, B2, B2, P1, Q1

<u>Appliance turns sometimes off / behaves chaotic:</u> - Power supply is too weak

## 5.3 Type code

| PR130                              | .x | .x | .X |
|------------------------------------|----|----|----|
| Inputs:                            | _  |    |    |
| 3 x 0/4-20mA                       | .0 |    |    |
| 2 x 0/4-20mA + x actuator feedback | .5 |    |    |
| 2 x 0/4-20mA + 1 x PT100           | .8 |    |    |
| Serial interface:                  |    |    |    |
| Without TTY                        |    | .0 |    |
| TTY-Sender and Receiver            |    | .4 |    |
| Analogous output:                  |    |    |    |
| Without analogous output 0/4-20mA  |    |    | .0 |
| One analogous output 0/4-20mA      |    |    | .4 |
| Two analogous outputs 0/4-20mA     |    |    | .5 |
|                                    |    |    |    |

## 5.4 Structure- and parameter menu table

# How to use the PID-Controller PR130

| Buttom            | Display | Description                                                                                                    |
|-------------------|---------|----------------------------------------------------------------------------------------------------|
| G                 | Auto    | To toggle closed loop feedback control to                                                                         |
|                   | <br>W/- | open loop control                                                                                                 |
|                   | ( J     |                                                                                                    |
| Enter             |         | Done.                                                                                                    |
| $\leftrightarrow$ |         | Press the right- or left- arrow button to increase<br>or decrease the regulator quantity, in open loop<br>control |
| G                 | Auto    | <b>To choose the reference source</b><br>PR130 has 4 different reference sources:                                 |
| G                 | Int1    | Int1 = W1: internal reference 1                                                                                   |
|                   |         | Etrn = WE: external reference source (on chan-                                                                    |
| $\downarrow$      | Save    | nel 3)                                                                                                    |
| []                |         | Save = WS: internal safety reference                                                                              |
| Enter             |         | Done.                                                                                                    |
| $\downarrow$      |         | To toggle the indication while operating: actual signal or chosen reference                                       |
| Menu              | W1      | <b>To enter the references W1 and W2</b><br>E.g. : W1 = 50 [°C], W2 = 100 [°C]                                    |
|                   | 0000    | Press 'menu button', W1 for setting is chosen.                                                                    |
| $\uparrow$        | 0050    |                                                                                                    |
| Menu              | W2      | Press 'menu button' a second time to select W2 for setting.                                                       |
| ↑<br>Enter        | 0000    | Press 'arrow up button' until 0100 is adjusted.<br>Done.                                                          |

| PR130 structure |           |                                     | Plant:                                                                                                    |         |  |
|-----------------|-----------|-------------------------------------|----------------------------------------------------------------------------------------------------|---------|--|
| Step            | ID        | Menu Point                          | Choices                                                                                                    | Choosen |  |
| 1               | RS        | Structure of controller             | 0: Fixed set point controller                                                                                                    |         |  |
|                 |           |                                     | 1: Fixed set point controller with disturbance at input                                                                                                    |         |  |
|                 |           |                                     | 2: Fixed set point controller with disturbance at output                                                                                                    |         |  |
|                 |           |                                     | 3: Ratio controller with internal or external ratio                                                                                                    |         |  |
|                 |           |                                     | 4: Override-Minimum-Controller                                                                                                    |         |  |
|                 |           |                                     | 5: Override-Maximum-Controller                                                                                                    |         |  |
| 2               | RE        | Actual value input (Con. 7, 8)      | 0: Pt100 2-wires 1: Pt100 3-wires                                                                                                    |         |  |
|                 |           | (only by PT100 option)              | 2: Pt100 4-wires                                                                                                    |         |  |
| 3               | Pt        | Measure range of Pt100              | 250: -250 + 250°C 850: -250 + 850°C                                                                                                    |         |  |
| 4               | RA        | Controller output                   | 0: Analogous 0/420mA 2: 2-point- PWM controller                                                                                                    |         |  |
|                 |           |                                     | 1: 2 x Analogous 0/420mA 3: 3 point PWM controller                                                                                                    |         |  |
| 5               | S1        | Configure analogous outp. 1 (13/14) | 0: 0 20 mA 4: 4 20 mA                                                                                                    |         |  |
| 6               | S2        | Configure analogous outp. 2 (25/26) | 0: 0 20 mA 4: 4 20 mA                                                                                                    |         |  |
| 7               | 11        | Configure analogous outp. 1 (13/14) | 0: normal 1: invert                                                                                                    |         |  |
| 8               | 12        | Configure analogous outp. 2 (25/26) | 0: normal 1: invert                                                                                                    |         |  |
| 9               | KA        | Calibration menu                    | Calibration for measuring resistors e.g. Pt100 2-wire                                                                                                    |         |  |
| 10              | B1        | Configure Analogous input 1 (X1)    | 0: 0 20 mA 4: 4 20 mA                                                                                                    |         |  |
| 11              | B2        | Configure Analogous input 1 (X2)    | 0: 0 20 mA 4: 4 20 mA                                                                                                    |         |  |
| 12              | B3        | Configure Analogous input 2 (WE)    | 0: 0 20 mA 4: 4 20 mA                                                                                                    |         |  |
| 13              | D1        | Decimal point for measured value    | Position of fixed decimal point for set point and actual value display                                                                                                    |         |  |
| 14              | P1        | 0% of physical value                | e.g. 0100%: 0000 -20200°C: -020.0                                                                                                    |         |  |
| 15              | Q1        | 100% of physical value              | e.g. 0100%; 1000 -20200°C: 200.0                                                                                                    |         |  |
| 16              | E1        | Function digital input 1            | 0: No function 7: Select safety set point                                                                                                    |         |  |
| 10              | - '       |                                     | 1: Switch to automatic 8: Torque int reference 1/2                                                                                                    |         |  |
| 17              | E2        | Function digital input 2            | 2: Switch to manual 9: Todole int./ext. reference                                                                                                    |         |  |
|                 |           | ·                                   | 3: Toggle automatic/manual 10: Toggle PID-parameter set1/2                                                                                                    |         |  |
| 18              | E3        | Function digital input 3            | 4: Select external reference 11: Select safety output value                                                                                                    |         |  |
| -               |           | 5                                   | 5: Select internal set point 1 12: Lock keyboard                                                                                                    |         |  |
| 19              | E4        | Function digital input 4            | 6: Select internal set point 2                                                                                                    |         |  |
|                 |           | 5 1                                 | If a conflict between two inputs arises (due to the programming of the inputs) the                                                                                                    |         |  |
|                 |           |                                     | input with the lowest number has priority                                                                                                    |         |  |
| 24              | C1        | Working mode of Digital Input 1     | no: normal open nc: normal closed                                                                                                    |         |  |
| 22              | C2        | Working mode of Digital Input 2     | no: normal open nc: normal closed                                                                                                    |         |  |
| 23              | C3        | Working mode of Digital Input 3     | no: normal open nc: normal closed                                                                                                    |         |  |
| 24              | C4        | Working mode of Digital Input 4     | no: normal open nc: normal closed                                                                                                    |         |  |
| 32              | A1        | Function digital output 1           | 0: no function 1: PWM - control 1                                                                                                    |         |  |
| 33              | Δ2        | Function digital output 2           | 2: PWM – control 2 3: X1 min under run                                                                                                    |         |  |
| 34              | Δ3        | Function digital output 3           | 4: X1 max overflow 5: X2min under run                                                                                                    |         |  |
| 25              | AJ        | Function digital output 4           | 6 X2 max overflow 7 WE under run                                                                                                    |         |  |
| 33              | 714       |                                     | 8: WE max overflow 9: Y min under run                                                                                                    |         |  |
|                 |           |                                     | 10: Y max overflow 11: XD min under run                                                                                                    |         |  |
|                 |           |                                     | 12: XD max overflow 13: X1 broken wire (bw.)                                                                                                    |         |  |
|                 |           |                                     | 14: X1 physical current overflow (pco.) 15: X1 pco. or bw.                                                                                                    |         |  |
|                 |           |                                     | 16: X2 broken wire 17: X2 physical current overflow                                                                                                    |         |  |
|                 |           |                                     | 18: X2 pco. or bw. 19: WE broken wire                                                                                                    |         |  |
|                 |           |                                     | 20: WE physical current overflow 21: pco. or bw.                                                                                                    |         |  |
|                 |           |                                     | 22: Manual / Auto Indicator                                                                                                    |         |  |
| 36              | 01        | Working mode of Digital output 1    | no: normal open nc: normal closed                                                                                                    |         |  |
| 37              | 02        | Working mode of Digital output 2    | no: normal open nc: normal closed                                                                                                    |         |  |
| 38              | 03        | Working mode of Digital output 3    | no: normal open nc: normal closed                                                                                                    |         |  |
| 39              | 04        | Working mode of Digital output 4    | no: normal open nc: normal closed                                                                                                    |         |  |
| 40              | X1 Min    | Limits for actual value (X1)        | 0: Ingnore                                                                                                    |         |  |
| 41              | X1 Max    |                                     | 1: Fit signal to internal limit                                                                                                    |         |  |
| 42              | X2 Min    | Limits for actual value 2 (X2)      |                                                                                                    |         |  |
| 43              | X2 Max    |                                     |                                                                                                    |         |  |
| 44              | WE Min    | Limits for external reference (WE)  |                                                                                                    |         |  |
| 45              | WE Max    |                                     |                                                                                                    |         |  |
| 46              | YA Min    | Limits for manipulated variable     |                                                                                                    |         |  |
| 4/              | YA Max    | Limits for control array V          |                                                                                                    |         |  |
| 48<br>40        | Xa Min    | LIMITS IOF CONTROL EFFOR XD         |                                                                                                    |         |  |
| 49              |           | Hee W treating for the O            |                                                                                                    | ├───┨   |  |
| 5U<br>E1        | <br>  V1  | Use w-tracking-function ?           | U: DUILLUSE I: USE W-tracking-function                                                                                                    | ├───┨   |  |
| 51              | XI<br>V2  | Circuit break and short circuit     | U: NU detection<br>1. Circuit brook detection (L < 0.5mA)                                                                                                    |         |  |
| 0∠<br>52        |           | UELECHOIT                           | 1. Circuit Diedk detection (I < 0.5mA)                                                                                                    |         |  |
| 55              | VVL<br>Er | Deaction by molfunction             | 2. Short circuit detection (1 > 22.311A) S. Dulli (U.311A < 1 < 22.311A)                                                                                                    |         |  |
| 04              | CI        | Reaction by manufaction             | 2: Manual operation mode (switch to safety manipulated value, V )                                                                                                    |         |  |
| 55              | Dr        | Dowor up status                     | 2. ivianual operation mode (switch to Salety manipulated Value, Ysafety)                                                                                                    |         |  |
| 00              | ГI        | Power up status                     | U. CUTILITUE WITH IBST SETTINGS, Y Start= Y Safety                                                                                                    |         |  |
|                 |           |                                     | 2: Switch to manual operation mode Var and Var and Var |         |  |
| 60              | FC        | Operation mode code                 | 2. Switch to manual operation mode, 1 Start= 1 Safety                                                                                                    | ├       |  |
| 61              |           | Deramotor codo                      | Code number to change parameters                                                                                                    |         |  |
| 62              |           |                                     | Code number to change internet reference values                                                                                                    |         |  |
| 62              |           |                                     | Code number to change auto/manual reference Values                                                                                                    |         |  |
| 03              | 66        | G-IVIEITU COUE                      | Code number to change automanual, reference 1/2/ external                                                                                                    |         |  |

| PR130-Parameters |           |                                                                                                    |                                     |         |  |
|------------------|-----------|----------------------------------------------------------------------------------------------------|-------------------------------------|---------|--|
| Step             | ID        | Menu Point                                                                                            | Choices                             | Choosen |  |
| 1                | P1        | Controller constant K <sub>P</sub> for set 1                                                          | 00.0199.99                          |         |  |
| 2                | N1        | Integral action time TN for set 1                                                                     | 00014999 Seconds                    |         |  |
|                  |           | Ŭ,                                                                                                    | 5000: Integrator disabled           |         |  |
| 3                | V1        | Derivative-action time for set 1                                                                      | 000.0999.9 Seconds                  |         |  |
|                  |           |                                                                                                    | 000.0: Differentiator disabled      |         |  |
| 4                | A1        | Working point for P- or PD-controller set 1                                                           | 000.0100.0% only active if integra- |         |  |
|                  |           |                                                                                                    | tor is disabled                     |         |  |
| 5                | P2        | Controller constant K <sub>P</sub> for set 2                                                          | 00.0199.99                          |         |  |
| 6                | N2        | Integral action time TN for set 2                                                                     | 00014999 Seconds                    |         |  |
|                  |           |                                                                                                    | 5000: Integrator disabled           |         |  |
| 7                | V2        | Derivative-action time for set 2                                                                      | 000.0999.9 Seconds                  |         |  |
|                  |           |                                                                                                    | 000.0: Differentiator disabled      |         |  |
| 8                | A2        | Working point for P- or PD-controller set 2                                                           | 000.0100.0% only active if integra- |         |  |
|                  |           |                                                                                                    | tor is disabled                     |         |  |
| 9                | X1 Min    | Limit (if enabled)                                                                                    | Range of X1                         |         |  |
| 10               | X1 Max    | Limit (if enabled)                                                                                    | Range of X1                         |         |  |
| 11               | X2 Min    | Limit (if enabled)                                                                                    | Range of X1                         |         |  |
| 12               | X2 Max    | Limit (if enabled)                                                                                    | Range of X1                         |         |  |
| 13               | WE Min    | Limit (if enabled)                                                                                    | Range of X1                         |         |  |
| 14               | WE Max    | Limit (if enabled)                                                                                    | Range of X1                         |         |  |
| 15               | Y Min     | Limit (if enabled)                                                                                    | 000,0100,0 %                        |         |  |
| 16               | Y Max     | Limit (if enabled)                                                                                    | 000,0100,0 %                        |         |  |
| 17               | $X_D$ Min | Limit (if enabled)                                                                                    | Range of X1                         |         |  |
| 18               | $X_D$ Max | Limit (if enabled)                                                                                    | Range of X1                         |         |  |
| 19               | Ну        | Hysteresis for limit actions                                                                          | 000.0100.0%                         |         |  |
| 20               | Wr        | Reference value ramp, minimum time to change set-point from 0 to 100% (ratio controller: 0 to 16 384) | 000.0999.9 Seconds                  |         |  |
| 21               | WS        | Internal safety reference value                                                                       | P1 01                               |         |  |
| 21               | VS        | Safety actuator value                                                                                 | 000.0.100.0%                        |         |  |
| 22               | Mb        |                                                                                                    | 0.1 15 Hz                           |         |  |
| 23               | C1        | Coefficient C1 (related to disturbance cancellation on input)                                         |                                     |         |  |
| 24               | C1        | Additive Constant C2 (related to disturbance cancellation on input)                                   | 200.0.200.0                         |         |  |
| 25               | C3        | Coefficient C3 (related to disturbance cancellation on output)                                        | _0 000 0 000                        |         |  |
| 20               | C1        | Additive Constant C3 (rel. to disturbance cancellation on output)                                     | -100.0.100.0                        |         |  |
| 27               | C5        | Additive Constant C5 (related to ratio control.)                                                      | -100.0.100.0                        |         |  |
| 20               | VO        | Ratio-controller only                                                                                 |                                     |         |  |
| 27               | VU        | Start-ratio (0%-Value)                                                                                | 0.000                               |         |  |
| 30               | VF        | Ratio-controller only                                                                                 | 0.000.9.999                         |         |  |
| 50               | ۷L        | End-ratio (100%-Value)                                                                                | 0.000                               |         |  |
| 31               | Y1        | 3- point PWD control only                                                                             | 000.0 100.0%                        |         |  |
| 01               | ••        | On value                                                                                              |                                     |         |  |
| 32               | Y2        | 3- point PWD control only                                                                             | 000.0100%                           |         |  |
|                  | . –       | Off value                                                                                             |                                     |         |  |
| 33               | MI        | Minimum pulse time using PWD control                                                                  | 000.1100.0 Seconds                  |         |  |
| 34               | MP        | Maximum pause time using PWD control                                                                  | 000.1100.0 Seconds                  |         |  |
| 35               | T1        | Periodic time using PWD control                                                                       | 000.1500.0 Seconds                  |         |  |
|                  |           | Periodic time for "heat" using 3- point PWD control                                                   |                                     |         |  |
| 36               | T2        | Periodic time for "cool down" using 3- point PWD control                                              | 000.1500.0 Seconds                  |         |  |

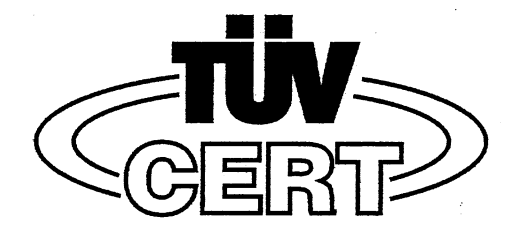

#### (1)

# EG-Baumusterprüfbescheinigung

- (2) Geräte und Schutzsysteme zur bestimmungsgemäßen Verwendung in explosionsgefährdeten Bereichen **Richtlinie 94/9/EG**
- (3) EG Baumusterprüfbescheinigungsnummer

## TÜV 02 ATEX 1863

- (4) Gerät: PID-Regler Typ PR130
- (5) Hersteller: Gönnheimer Elektronic GmbH
- (6) Anschrift: D-67433 Neustadt/Weinstraße, Dr.-Julius Leber-Str.2
- (7) Die Bauart dieses Gerätes sowie die verschiedenen zulässigen Ausführungen sind in der Anlage zu dieser Baumusterprüfbescheinigung festgelegt.
- (8) Die TÜV NORD CERT GmbH & Co. KG, TÜV CERT-Zertifizierungsstelle, bescheinigt als benannte Stelle Nr. 0032 nach Artikel 9 der Richtlinie des Rates der Europäischen Gemeinschaften vom 23. März 1994 (94/9/EG) die Erfüllung der grundlegenden Sicherheits- und Gesundheitsanforderungen für die Konzeption und den Bau von Geräten und Schutzsystemen zur bestimmungsgemäßen Verwendung in explosionsgefährdeten Bereichen gemäß Anhang II der Richtlinie.

Die Ergebnisse der Prüfung sind in dem vertraulichen Prüfbericht Nr. 02 YEX 180416 festgelegt.

(9) Die grundlegenden Sicherheits- und Gesundheitsanforderungen werden erfüllt durch Übereinstimmung mit

#### EN 50014:1997 EN 50020:1994

- (10) Falls das Zeichen "X" hinter der Bescheinigungsnummer steht, wird auf besondere Bedingungen für die sichere Anwendung des Gerätes in der Anlage zu dieser Bescheinigung hingewiesen.
- (11) Diese EG-Baumusterpr
  üfbescheinigung bezieht sich nur auf Konzeption und Pr
  üfung des festgelegten Ger
  ätes gem
  ä
  ß Richtlinie 94/9/EG. Weitere Anforderungen dieser Richtlinie gelten f
  ür die Herstellung und das Inverkehrbringen dieses Ger
  ätes. Diese Anforderungen werden nicht durch diese Bescheinigung abgedeckt.
- (12) Die Kennzeichnung des Gerätes muss die folgenden Angaben enthalten:

# $\textcircled{\text{Ex}}$ II 2 G EEx ib IIC T6 bzw. T4

TÜV NORD CERT GmbH & Co. KG TÜV CERT-Zertifizierungsstelle Am TÜV 1 D-30519 Hannover Tel.: 0511 986-1470 Fax: 0511 986-2555

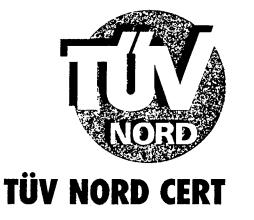

Hannover, 15.07.2002

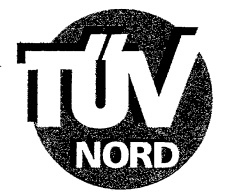

## ANLAGE

# (14) EG-Baumusterprüfbescheinigung Nr. TÜV 02 ATEX 1863

(15) Beschreibung des Gerätes

(13)

Der PID-Regler Typ PR130 ist ein elektronischer Universalregler zur direkten Montage in explosionsgefährdeten Bereichen. Die Folientastatur darf nur feucht gereinigt werden.

Die höchstzulässige Umgebungstemperatur für die Temperaturklasse T6 beträgt 40°C und für T4 65°C.

Elektrische Daten

| Speisestromkreis 1<br>(Klemmen 1; 4)                                          | in Zündschutzart Eigensicherheit EEx ib IIC<br>nur zum Anschluss an bescheinigte eigensichere<br>Stromkreise mit folgenden Höchstwerten:<br>U <sub>i</sub> = 30 V<br>I <sub>i</sub> = 160 mA<br>P <sub>i</sub> = 1,5 W<br>wirksame innere Kapazität 33 nF<br>wirksame innere Induktivität 40 μH |
|-------------------------------------------------------------------------------|----------------------------------------------------------------------------------------------------|
| Speisestromkreis 2<br>(Klemmen 3, 6; 4)                                       | in Zündschutzart Eigensicherheit EEx ib IIC<br>nur zum Anschluss an bescheinigte eigensichere<br>Stromkreise mit folgenden Höchstwerten:<br>$U_i = 30 V$<br>$I_i = 160 mA$<br>$P_i = 1,5 W$<br>wirksame innere Kapazität 2 nF<br>wirksame innere Induktivität 30 µH                             |
| Speisung Messumformer<br>(Klemmen 2; 4)                                       | in Zündschutzart Eigensicherheit EEx ib IIC<br>Höchstwerte:<br>U <sub>o</sub> = U <sub>i</sub> (an KL 3, 6)<br>I <sub>o</sub> = 23 mA<br>höchstzul. äußere Kapazität C <sub>o</sub> (an KL 3, 6) -2 nF<br>höchstzul. äußere Induktivität L <sub>o</sub> (an KL 3, 6) -30 $\mu$ H                |
| Typ PR130.0.x.x<br>Analogeingänge<br>(Klemmen 7; 8 bzw.<br>9; 10 bzw. 11; 12) | in Zündschutzart Eigensicherheit EEx ib IIC<br>nur zum Anschluss an bescheinigte eigensichere<br>Stromkreise mit folgenden Höchstwerten je Kreis:<br>$U_i = 30 V$<br>$I_i = 160 mA$<br>Die wirksame innere Kapazität und Induktivität<br>sind vernachlässigbar klein.                           |
| PT100 Anschluss<br>(Klemmen 7; 8; 19; 20)                                     | beim Typ PR130.8.x.x<br>bzw.                                                                                                    |
| Poti Anschluss<br>(Klemmen 7; 8; 19)                                          | beim Typ PR130.5.x.x                                                                                                    |

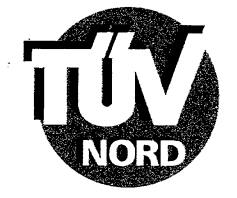

Anlage EG-Baumusterprüfbescheinigung Nr. TÜV 02 ATEX 1863

in Zündschutzart Eigensicherheit EEx ib IIC Höchstwerte:  $U_{0} = 5.4 V$  $I_{o} = 5,3 \text{ mA}$  $P_{o} = 7,2 \text{ mW}$ höchstzul. äußere Kapazität 10 µH höchstzul. äußere Induktivität 100 mH in Zündschutzart Eigensicherheit EEx ib IIC Analogausgänge Höchstwerte je Kreis:  $U_o = U_i (an KL 1)$  $I_o = I_i$  (an KL 1)  $P_o = P_i$  (an KL 1) höchstzul. äußere Kapazität C o (an KL 1) -33 nF höchstzul. äußere Induktivität L<sub>o (an KL 1)</sub> -40 µH in Zündschutzart Eigensicherheit EEx ib IIC nur zum Anschluss an bescheinigte eigensichere Stromkreise mit folgenden Höchstwerten:  $U_{i} = 30 V$  $I_i = 160 \text{ mA}$  $P_i = 1,44 \text{ W}$ Die wirksame innere Kapazität ist vernachlässigbar klein. wirksame innere Induktivität 20 µH in Zündschutzart Eigensicherheit EEx ib IIC nur zum Anschluss an bescheinigte eigensichere Stromkreise mit folgenden Höchstwerten:  $U_{i} = 30 V$  $I_{i} = 160 \text{ mA}$  $R_{i} = 6 \text{ k}\Omega$ Die wirksame innere Kapazität ist vernachlässigbar klein. wirksame innere Induktivität 20 µH in Zündschutzart Eigensicherheit EEx ib IIC nur zum Anschluss an bescheinigte eigensichere Stromkreise mit folgenden Höchstwerten je Kreis:  $U_{i} = 30 V$  $I_{1} = 160 \, \text{mA}$  $P_{1} = 1,5 W$ Die wirksame innere Kapazität ist vernachlässigbar klein.

wirksame innere Induktivität 20 µH

(Klemmen 13; 14 bzw. 15; 16 bzw. 25; 26)

TTY Empfänger (Klemmen 17; 18)

Digitaleingänge (Klemmen 21 .. 24; 4)

Digitalausgänge (Klemmen 27; 28 bzw. 29; 30 bzw. 31; 32 bzw. 33; 34)

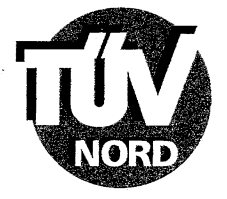

- (16) Prüfungsunterlagen sind im Prüfbericht Nr. 02 YEX 180416 aufgelistet.
- (17) Besondere Bedingung

keine

(18) Grundlegende Sicherheits- und Gesundheitsanforderungen

keine zusätzlichen